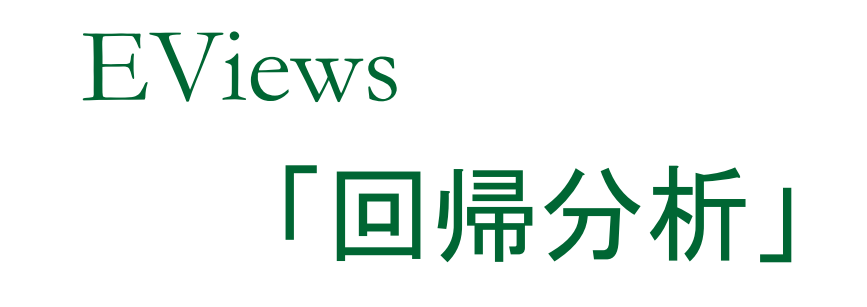

### LightStone Corp

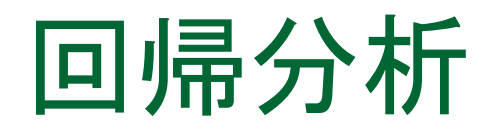

次の項目について学びます。

1.最小二乗法による回帰分析
 2.不均一分散
 3.系列相関
 4.多重共線性
 5.F検定と構造変化
 6.最尤法によるモデル推定

# 最小二乗法による回帰分析

- t分布
- ■回帰分析の実行
- 最小二乗法とは
- 決定係数と自由度修正済み決定係数
- 残差の分布
- ■回帰の標準誤差
- 対数尤度

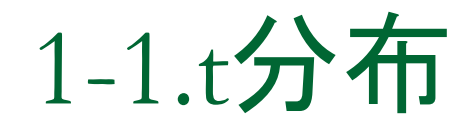

操作:eviews02に次に示すプログラムtdist.prgがあります。これ を用いて、t分布について確認しましょう。

```
wfcreate(wf=mytdist) u 1000

smpl @first @first

series x=-5

smpl @first+1 @last

x=x(-1)+0.01

smpl @all

series y5=@dtdist(x,5)

series y50=@dtdist(x,50)
```

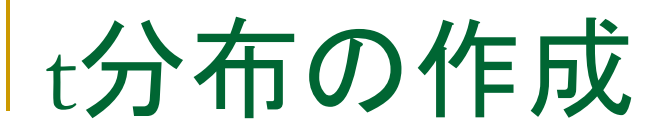

操作1:x,y5,y50からなるグループオブジェクトgroup01を作成し、次のグラフ (XY-Line)を作ってください。

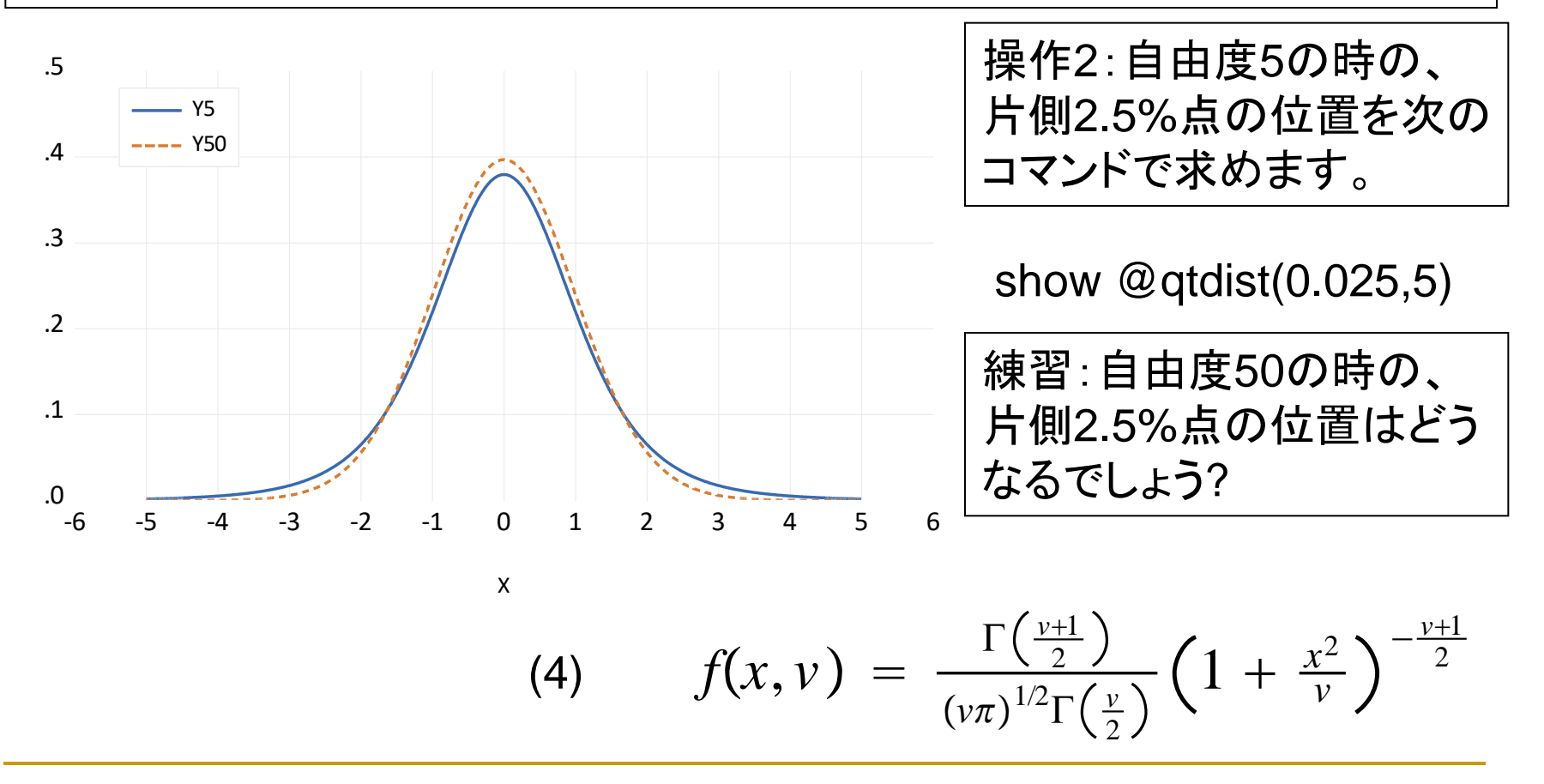

## 1-2.回帰分析の実行

操作1:フォルダeviews02にあるauto.wf1を開きます。

これは燃費を始めとする自動車の性能に関するデータです。

操作2: weight とmpgの散布 図を作成します。最初にmpg とweightのグループオブジェ クトgroup01を作成します。 操作3:View/Graphとし、 Specificの項目でScatterを 選択します。

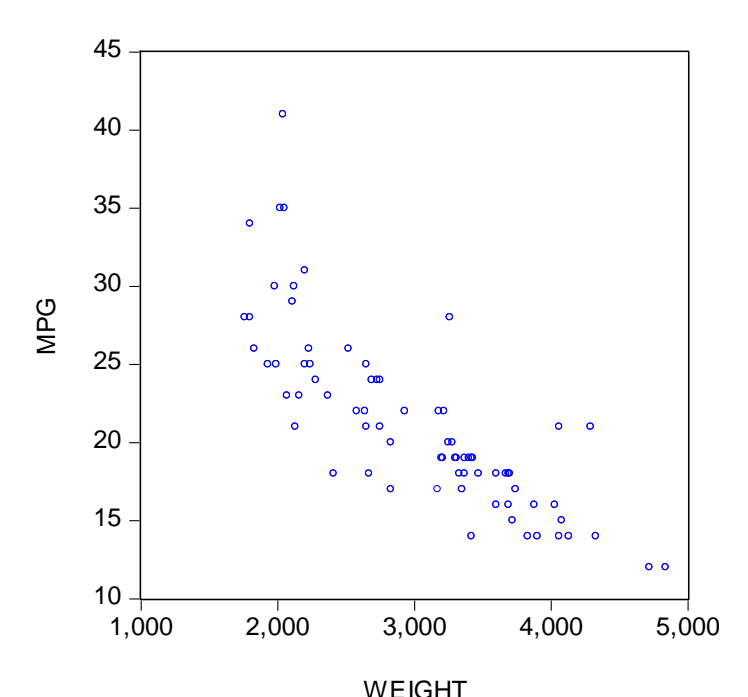

\*負の相関を確認できます。横軸をweightにします。

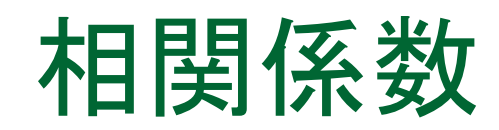

操作1:相関係数を求めます。group01でView/Covariance AnalysisとしてCorrelationをチェックします。

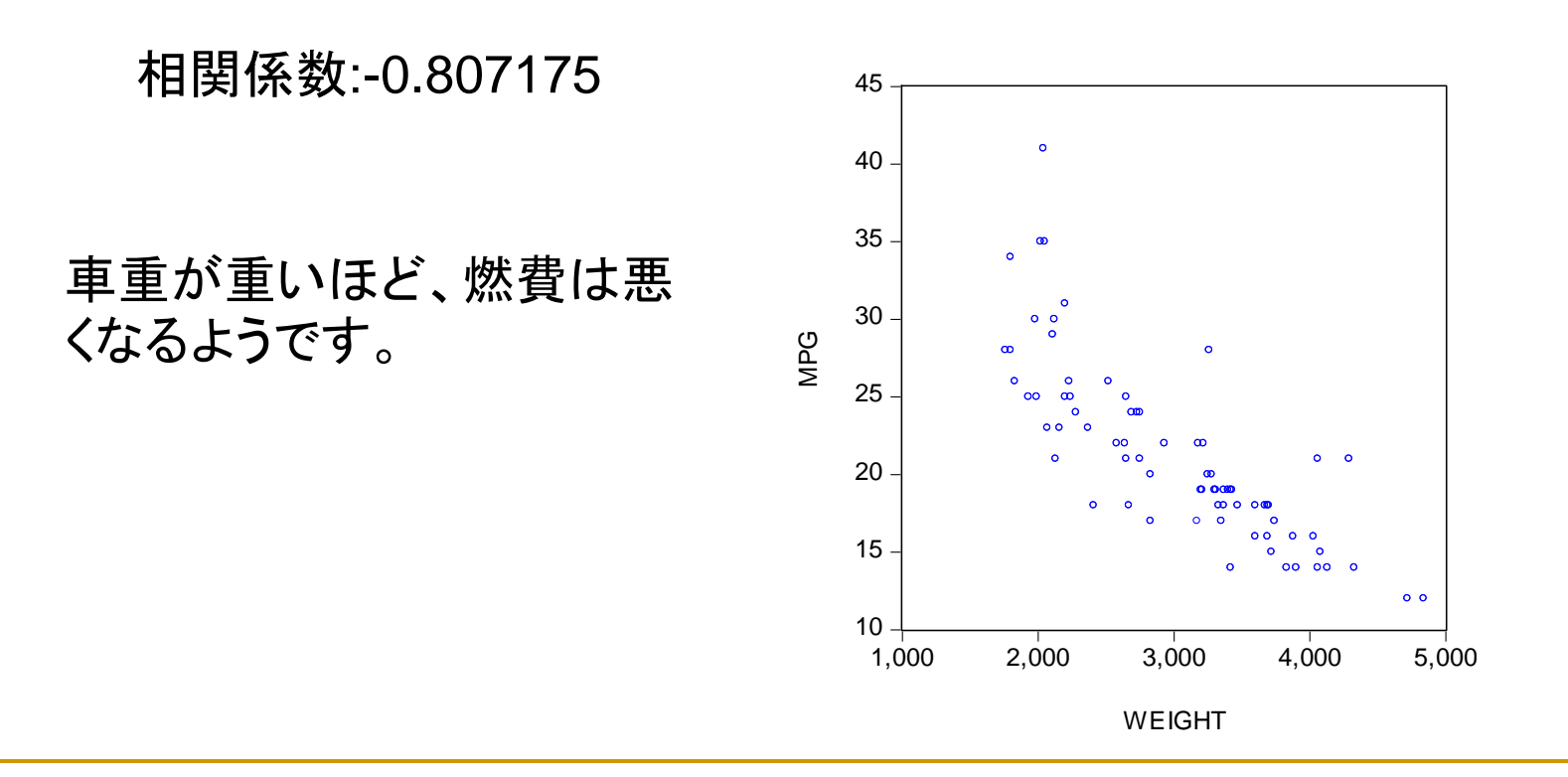

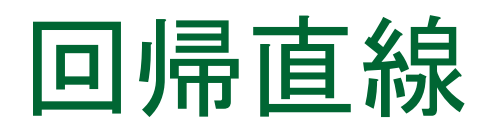

#### 操作:もう一度、散布図を作成します。ただし、次のダイアログで Regression Lineを選択します。

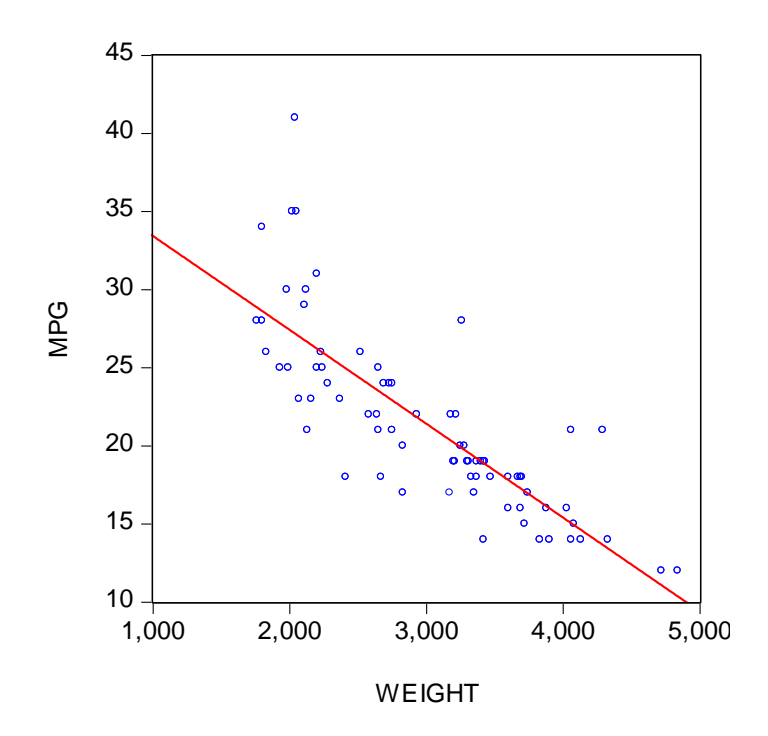

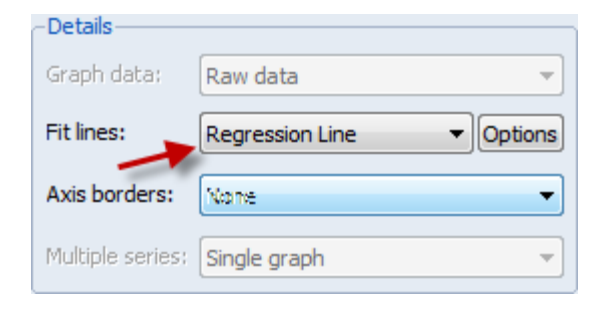

#### 図1.回帰直線

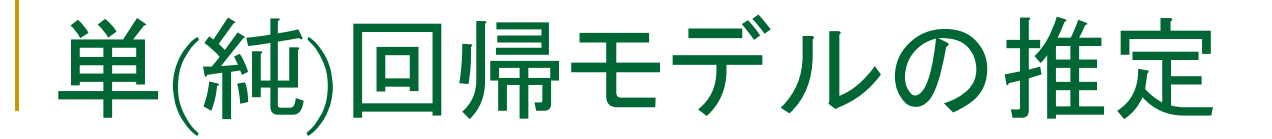

操作:図1に示す回帰直線を推定します。メインメニューからQuick/ Estimate Equationと操作してダイアログに次のように入力し、OKボ タンをクリックします。推定式の名前はEQ01とします。

mpg c weight

| Variable | Coefficient | Std. Error              | t-Statistic | Prob.  |
|----------|-------------|-------------------------|-------------|--------|
| C        | 39.44028    | 1.61 <mark>4</mark> 003 | 24.43631    | 0.0000 |
| WEIGHT   | -0.006009   | 0.000518                | -11.60251   | 0.0000 |

| Variable:変数        |         |     |
|--------------------|---------|-----|
| Coefficient:推定值    | (1)     |     |
| Std.Error:標準誤差(推定) | 値の標準偏差) | (2) |
| T-Statistic:t-統計值  | (3)     |     |
| Prob.:p値(有意確率)     | (4)     |     |

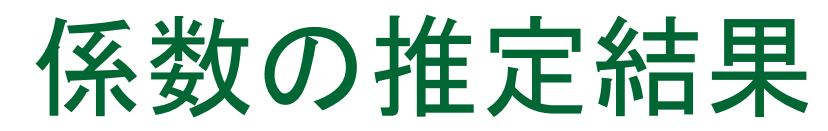

|                                                                                                    |                                                                       |                                                                                                    | 情報量規準                                                                |
|----------------------------------------------------------------------------------------------------|-----------------------------------------------------------------------|----------------------------------------------------------------------------------------------------|----------------------------------------------------------------------|
| R-squared<br>Adjusted R-squared<br>S.E. of regression<br>Sum squared resid<br>Log likelihood<br>F-statistic | 0.651531<br>0.646691<br>3.438890<br>851.4693<br>-195.3887<br>134.6182 | Mean dependent var<br>S.D. dependent var<br>Akaike info criterion<br>Schwarz criterion<br>Hannan-Quinn criter.<br>Durbin-Watson stat | 21.29730<br>5.785503<br>5.334829<br>5.397101<br>5.359670<br>2.343928 |
| Prob(F-statistic)                                                                                           | 0.000000                                                              |                                                                                                    |                                                                      |

| R-squared:決定係数 (5)                     |           |
|----------------------------------------|-----------|
| Adjusted R-squared:自由度修正済み             | ▶決定係数 (6) |
| S.E. of regression:回帰の標準誤差             | (7)       |
| Log likelihood:対数尤度 (8)                |           |
| F-statistic:F統計值 (9)                   |           |
| Prob(F-statistic):F統計値のp値(10)          |           |
| Mean dependent var:被説明変数の <sup>3</sup> | 平均值       |
| S.D. denpendent var: 被説明変数の構           | 票準偏差      |
| Durbin-Watson stat:ダービンワトソン            | 統計量 (11)  |
|                                        |           |

# 多重回帰モデルの推定

もう少し説明力を高めましょう。

操作1:weightの二乗項weightsqと外車であることを示すforeignという 変数を追加してみましょう。最初にweightsqを作成します。

series weightsq=weight^2

操作2:countyは文字列変数で、米国製の場合はcountry=Domestic, 米国以外の製造メーカーの場合はcountry=Foreignとなっています。数 値変数としてforeignを作成します。

series foreign=0
foreign=(country="Foreign")

操作3:counrtyとforeignのグループオブジェクトを作成して内容を確認してください。

\*シリーズforeignの作成方法はこれ以外にもあります。

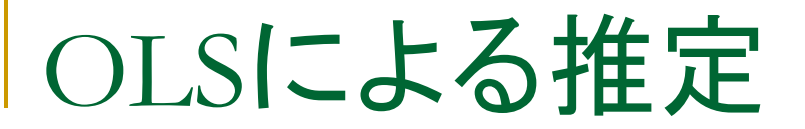

操作:EQ02として次の多重回帰モデルを推定します。

mpg c weight weightsq foreign

| Variable | Coefficient | Std. Error | t-Statistic | Prob.  |
|----------|-------------|------------|-------------|--------|
| C        | 56.53884    | 6.197383   | 9.123019    | 0.0000 |
| WEIGHT   | -0.016573   | 0.003969   | -4.175424   | 0.0001 |
| WEIGHTSQ | 1.59E-06    | 6.25E-07   | 2.546293    | 0.0131 |
| FOREIGN  | -2.203500   | 1.059246   | -2.080253   | 0.0412 |

二乗項weightsqの意味としてどのようなことが考えられるでしょうか?

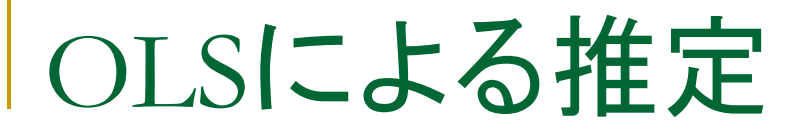

mpg c weight weightsq foreign

| Variable | Coefficient | Std. Error | t-Statistic | Prob.  |
|----------|-------------|------------|-------------|--------|
| C        | 56.53884    | 6.197383   | 9.123019    | 0.0000 |
| WEIGHT   | -0.016573   | 0.003969   | -4.175424   | 0.0001 |
| WEIGHTSQ | 1.59E-06    | 6.25E-07   | 2.546293    | 0.0131 |
| FOREIGN  | -2.203500   | 1.059246   | -2.080253   | 0.0412 |

$$ax^{2} + bx = a\left(x^{2} + \frac{b}{a}x\right)$$
$$= a\left(x + \frac{b}{2a}\right)^{2} - \frac{b^{2}}{4a}$$

xが2次関数に従うと仮定すると、頂点のx座標は-b/2a.

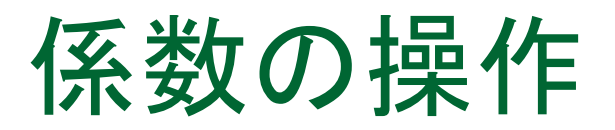

mpg c weight weightsq foreign

操作1:EQ02でView/Representationsと操作して係数の識別子を確認します。

MPG = C(1) + C(2)\*WEIGHT + C(3)\*WEIGHTSQ + C(4)\*FOREIGN

操作2:mpgがweightに対して二次関数に従うと仮定して頂点のx座 標を求めます。

show  $-c(2)/(2^{*}c(3))$ 

## 1-3.最小二乗法とは

$$Y= lpha+eta X$$
 (直線の式)

回帰直線は現実のメカニズム(XとYの関係)を的確に反映している。
 Y:被説明変数

X:説明変数

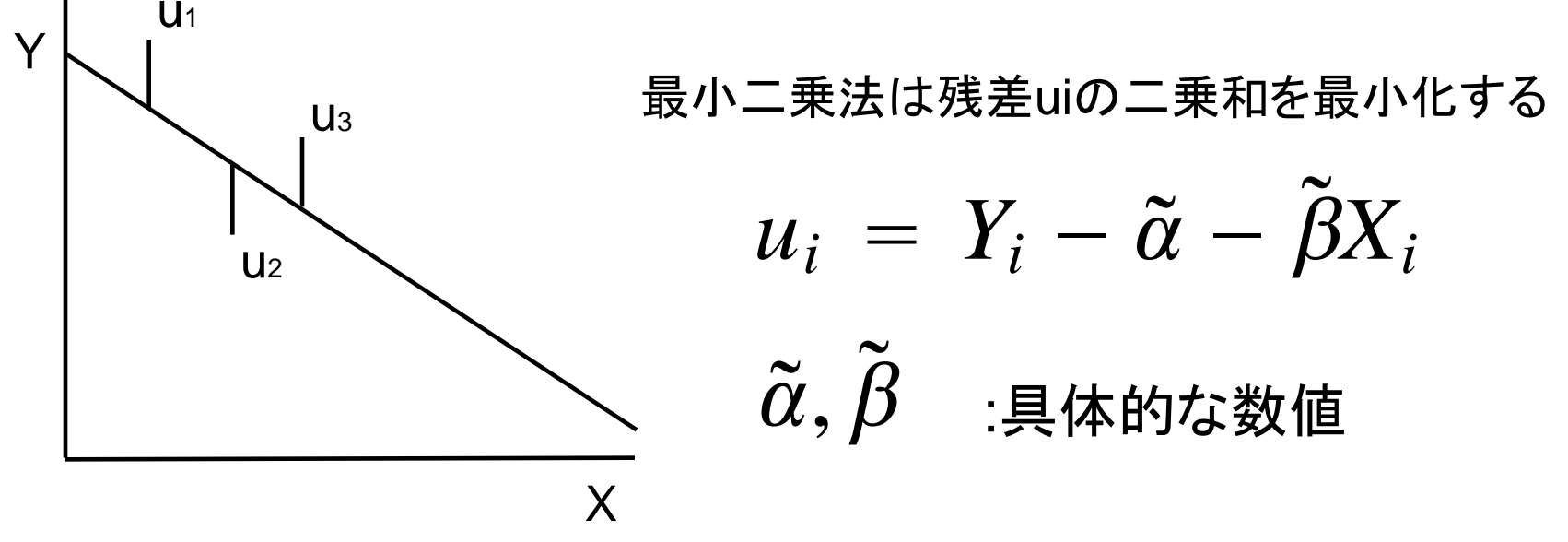

最小二乗法

■ 残差の絶対値の和を小さくするようにパラメータを決める

残差の二乗和をJとする。

 $J = \sum \tilde{u}_{i}^{2} = \sum (Y_{i} - \tilde{\alpha} - \tilde{\beta}X_{i})^{2}$  $\frac{\partial J}{\partial \tilde{\alpha}} = \sum \frac{\partial}{\partial \tilde{\alpha}} (Y_{i} - \tilde{\alpha} - \tilde{\beta}X_{i})^{2}$  $= \sum \{-2(Y_{i} - \tilde{\alpha} - \tilde{\beta}X_{i})\} \qquad (1)$  $\frac{\partial J}{\partial \tilde{\beta}} = \sum \frac{\partial}{\partial \tilde{\beta}} (Y_{i} - \tilde{\alpha} - \tilde{\beta}X_{i})^{2}$  $= \sum \{-2X_{i}(Y_{i} - \tilde{\alpha} - \tilde{\beta}X_{i})\} \qquad (2)$ 

正規方程式

式(1),(2)をゼロにする係数を求める。
(1)より、 ∑(Y<sub>i</sub> - â - β̂X<sub>i</sub>) = ∑Y<sub>i</sub> - nâ - β̂∑X<sub>i</sub> = 0
(2)より、 ∑X<sub>i</sub>(Y<sub>i</sub> - â - β̂X<sub>i</sub>) = ∑X<sub>i</sub>Y<sub>i</sub> - â ∑X<sub>i</sub> - β̂∑X<sub>i</sub><sup>2</sup> = 0

次のように整理する

$$n\hat{\alpha} + \left(\sum X_i\right)\hat{\beta} = \sum Y_i$$
$$\left(\sum X_i\right)\hat{\alpha} + \left(\sum X_i^2\right)\hat{\beta} = \sum X_iY_i$$

これを正規方程式と呼ぶ

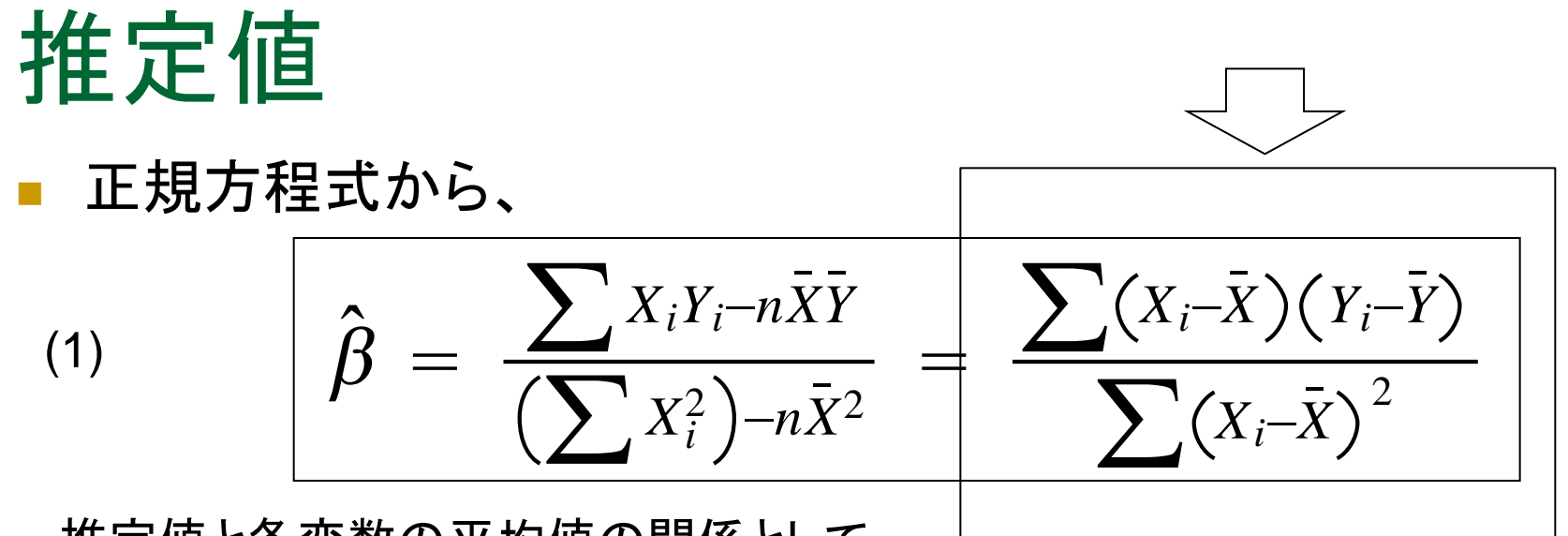

推定値と各変数の平均値の関係として、 $\hat{lpha} + \hat{eta} ar{X} = ar{Y}$ 

っまり、  
(1) 
$$\hat{lpha} = ar{Y} - \hat{eta}ar{X}$$

このようにして観測値したデータから推定値を計算します。

確率的表現

■ 撹乱項uiを用いると、

$$Y_i = \alpha + \beta X_i + u_i$$
  
 $\overline{Y} = \alpha + \beta \overline{X} + \overline{u}$  (αとβは母数)

この2式を用いて、

$$(Y_i - \overline{Y}) = \beta(X_i - \overline{X}) + (u_i - \overline{u})$$

前のスライドの式に代入すると、

$$\hat{\beta} = \beta + \frac{\sum (X_i - \bar{X})u_i}{\sum (X_i - \bar{X})^2}$$

確率的表現の期待値

■ 期待値を計算します。

$$E(\hat{\beta}) = E(\beta) + E\left(\frac{\sum(X_i - \bar{X})u_i}{\sum(X_i - \bar{X})^2}\right)$$
$$= \beta + \frac{\sum(X_i - \bar{X})E(u_i)}{\sum(X_i - \bar{X})^2}$$

E(ui)=0だとすると(説明は後述します)、次に示すように推定値の期待値 は母数に一致します。

$$E(\hat{\beta}) = \beta$$

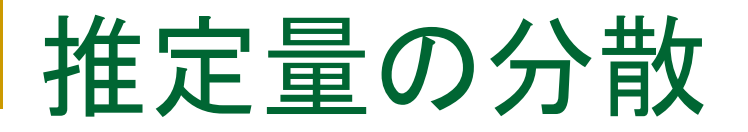

■ 分散は計算結果だけを表示します。

(2) 
$$V(\hat{\beta}) = \sigma_{\hat{\beta}}^2 = \frac{\sigma^2}{\sum (X_i - \bar{X})^2}, \quad V(u_i) = \sigma^2$$

21

(2) 
$$V(\hat{\alpha}) = \frac{\sigma^2 \sum X_i^2}{n \sum (X_i - \bar{X})^2}$$

推定値の分布

■ 前出の確率的表現をみてみましょう。

$$\hat{\beta} = \beta + \frac{\sum(X_i - \bar{X})u_i}{\sum(X_i - \bar{X})^2}$$

$$\hat{\alpha} = \alpha - \sum \left\{ \frac{\bar{X}(X_i - \bar{X})}{(X_i - \bar{X})^2} - \frac{1}{n} \right\} u_i$$

撹乱項uiが正規分布の時、推定量も正規分布することを表現しています。

# 推定値と標準誤差

### ■ EQ01で

| Variable    | Coefficient           | Std. Error           | t-Statistic           | Prob.            |
|-------------|-----------------------|----------------------|-----------------------|------------------|
| C<br>WEIGHT | 39.44028<br>-0.006009 | 1.614003<br>0.000518 | 24.43631<br>-11.60251 | 0.0000<br>0.0000 |
|             |                       |                      |                       |                  |

推定値はデータ(XiとYi)から計算しますが、標準誤差 (Std.Err.)の計算には残差が大きく関係していることを覚 えておきましょう。

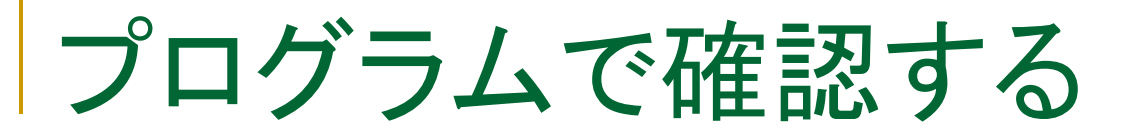

EViewsプログラムolsprog.prgで計算結果を確認します。

操作:olsprogを開き、コマンドにコメントをつけましょう。そしてプログラム を実行し、コマンドの機能を確認します。

$$\hat{\beta} = \frac{\sum (X_i - \bar{X})(Y_i - \bar{Y})}{\sum (X_i - \bar{X})^2}$$
$$\hat{\alpha} = \bar{Y} - \hat{\beta}\bar{X}$$

$$V(\hat{\beta}) = \frac{\sigma^2}{\sum (X_i - \bar{X})^2}, \quad V(u_i) = \sigma^2 \quad V(\hat{\alpha}) = \frac{\sigma^2 \sum X_i^2}{n \sum (X_i - \bar{X})^2}$$

'olsprog.prg smpl @all

```
table(3,3) confirm
```

equation eq01ndf.ls(nodf) mpg c weight

!uy=@mean(mpg) !ux=@mean(weight)

series yd=mpg-!uy
series xd=weight-!ux

series b1=xd\*yd series b2=xd^2

#### 'ベータの計算

```
!beta1=@sum(b1)/@sum(b2)
```

eq01.makeresids resid01

!sig2=@var(resid01)

!seb=@sqrt(!sig2/@sum(b2))

'アルファの計算

!alpha1=@mean(mpg)-!beta1\*@mean(weight)

!sea=@sqrt((!sig2\*@sumsq(weight))/(@obs(resid01)\*@sum(b2)))

confirm(1,1)="Variable" confirm(2,1)="C" confirm(3,1)="WEIGHT" confirm(1,2)="Coefficient" confirm(1,3)="Std.Error"

confirm(2,2)=!alpha1 confirm(3,2)=!beta1

confirm(2,3)=!sea confirm(3,3)=!seb

show confirm

基準化

次のような計算で変数を正規分布N(0,1)に基準化できる

$$Z = \frac{X_i - \bar{X}}{SD(X)} \sim N(0, 1)$$

Xiがすごく大きな値、または小さな値でも正規化すると、平均は0、 分散は1になる。

$$Z = \underbrace{\hat{\beta} - \beta}_{\sigma_{\hat{\beta}}} = \frac{\hat{\beta} - \beta}{\frac{\sigma}{\sqrt{\sum(X_i - \bar{X})^2}}} \sim N(0, 1)$$

しかし、撹乱項uiの分散σ2(シグマニ乗)は不明。

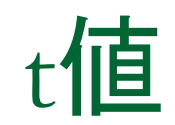

σ2の代わりに、推定量の分散で置き換える

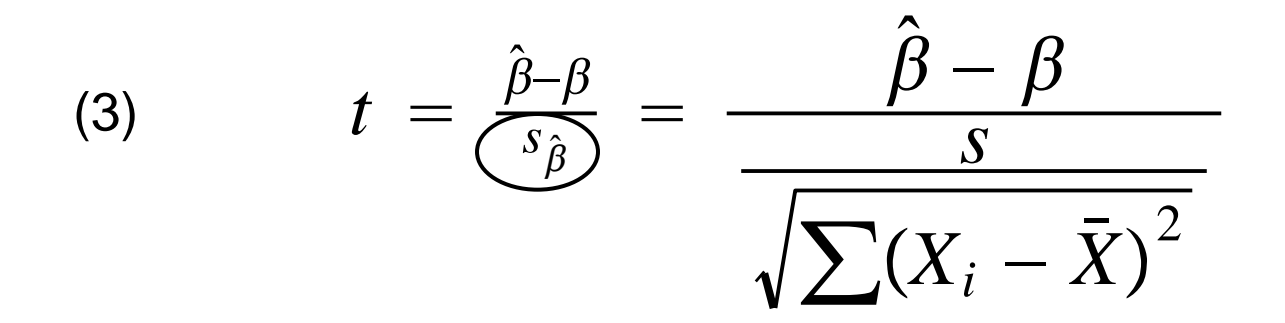

tは正規分布ではなく、自由度m=n-2のt分布に従う。

操作:次のコマンドでEQ01のWEIGHTのt値を求めてみましょう

scalar myt=eq01.@coefs(2)/eq01.@stderr(2)

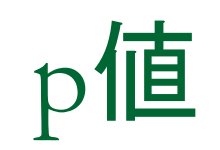

#### 操作:EQ01のp値を求めます。回帰分析の自由度は、推定に用いる データの個数74から、推定するパラメータの個数2を引いた72です。

(4) scalar myp=@ctdist(myt,72)\*2

# 帰無仮説と対立仮説

### 変数foreignを例に考えましょう。

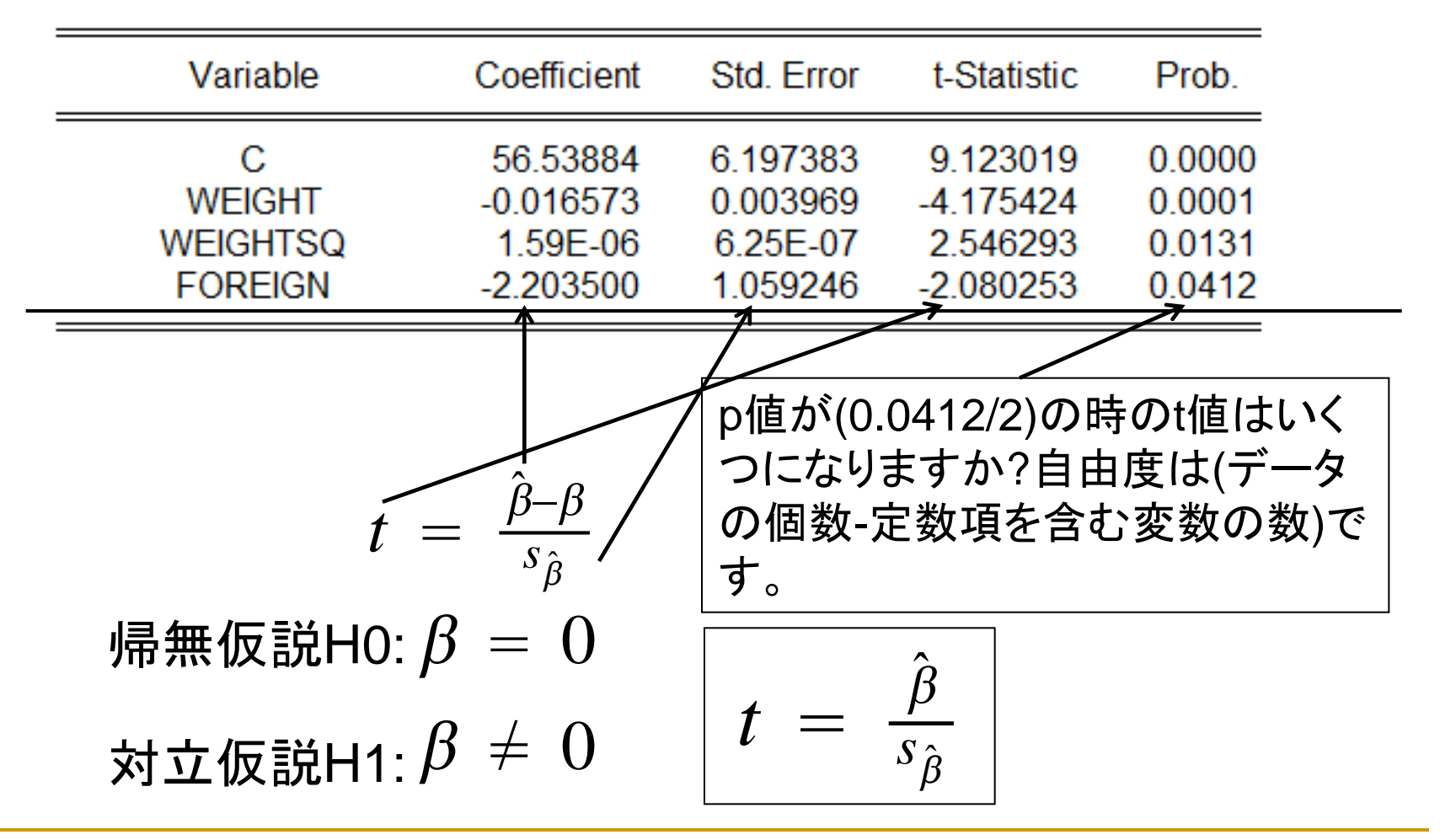

4.決定係数

### (標本)相関係数/(標本)単相関係数

$$r = \frac{\sum (X_i - \bar{X}) (Y_i - \bar{Y})}{\sqrt{\sum (X_i - \bar{X})^2 (Y_i - \bar{Y})^2}} - 1 \le r \le 1$$

#### 回帰直線の決定係数

$$R^2 = rac{\hat{Y}$$
で説明された部分  
 $Y$ の全変動  $= rac{\sum (\hat{Y}_i - \bar{Y})^2}{\sum (Y_i - \bar{Y})^2}$   $0 \le R^2 \le 1$ 

マクロ経済分析の場合: 0.8(まあまあ良い)、0.9(良い)、0.5以下(あまり良くない) クロスセクションデータ分析の場合:

0.5(極めて良い)

決定係数と単相関係数(単純回帰モデル)の関係

$$R^2 = r^2$$

### 自由度修正済み決定係数

説明変数を増やすと残差が小さくなり、R2が1に近くなる

(5) 
$$R^2 = \frac{\sum (\hat{Y}_i - \bar{Y})^2}{\sum (Y_i - \bar{Y})^2} = 1 - \frac{\sum \hat{u}_i^2}{\sum (Y_i - \bar{Y})^2}$$

### ■ 自由度修正済み決定係数

(6)

$$\bar{R}^2 = 1 - \frac{\sum \hat{u}_i^2 / (n - K)}{\sum (Y_i - \bar{Y})^2 / (n - 1)}$$

説明変数を増やしても、K(説明変数の個数)により自由度修正 済み決定係数は、小さくなるとは限らない。

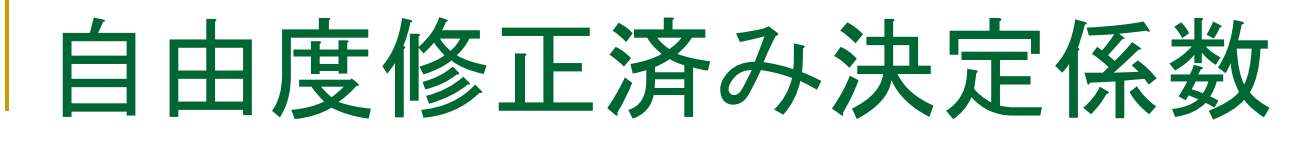

■ 応用

R2が小さい場合、修正R2は負になることもある。

$$\bar{R}^2 = 1 - (1 - R^2) \frac{n-1}{n-K}$$

n=10,K=3,R2=0.1の場合、修正R2は-0.157

クロスセクションデータの分析や、被説明変数が階差 データの場合にこのような現象が生じることがある。

残差の分布

### ■ 視覚的に残差の分布を確認します。

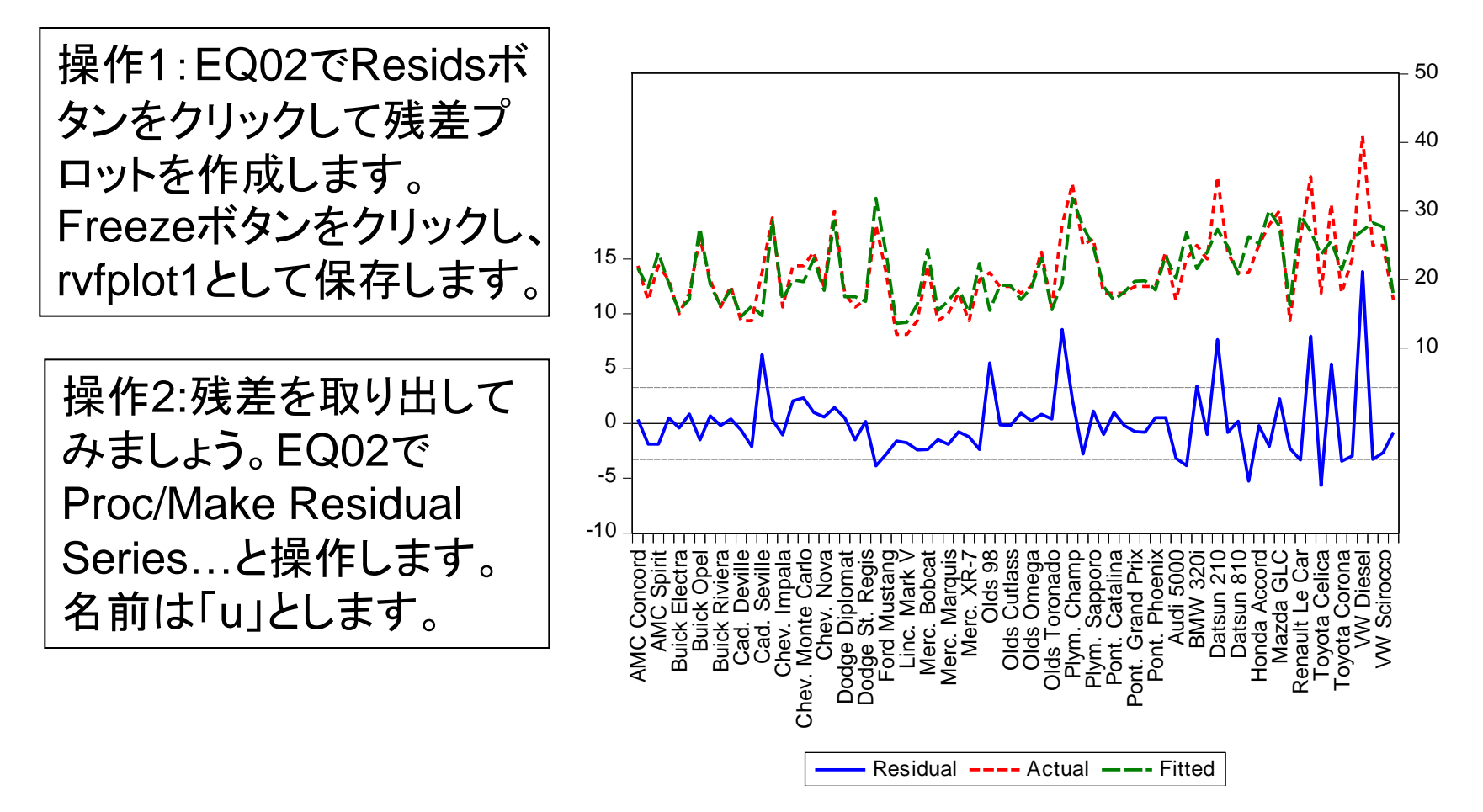

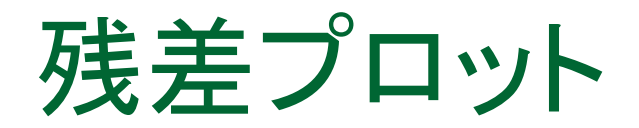

操作:uの記述統計量を求めます。シリーズuのウィンドウでView/ Descriptive Statistics & Tests/Histogram & Statsと操作し、平均値が0、 最大値が14に近いことを確認します。

#### ヒストグラムを見ると右裾の厚い分布のようです。

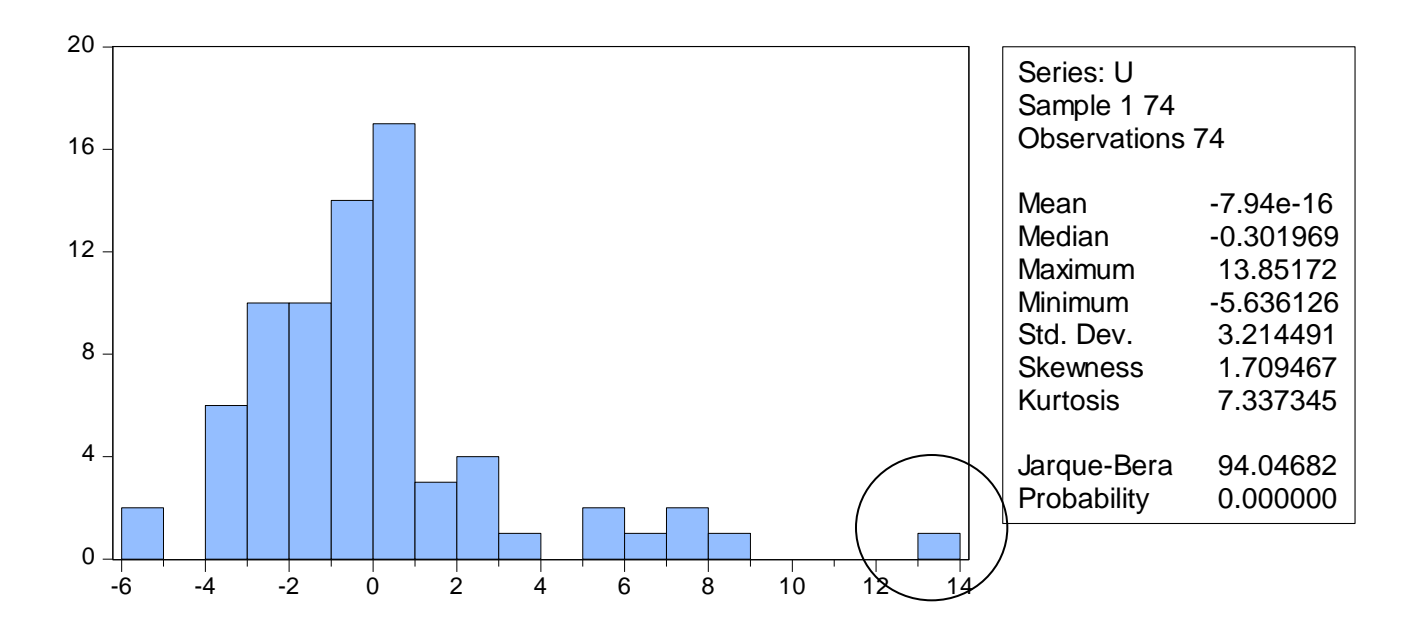
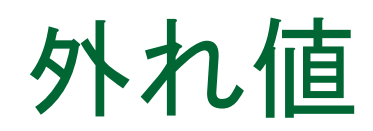

#### 標準化した残差を求めて、正規分布曲線の両側1%(左右 0.5%)に含まれるデータを探します。

操作:次のコマンドで標準化した残差u1を求め、分布を確認します。

series u1 = (u-@mean(u))/@stdev(u)

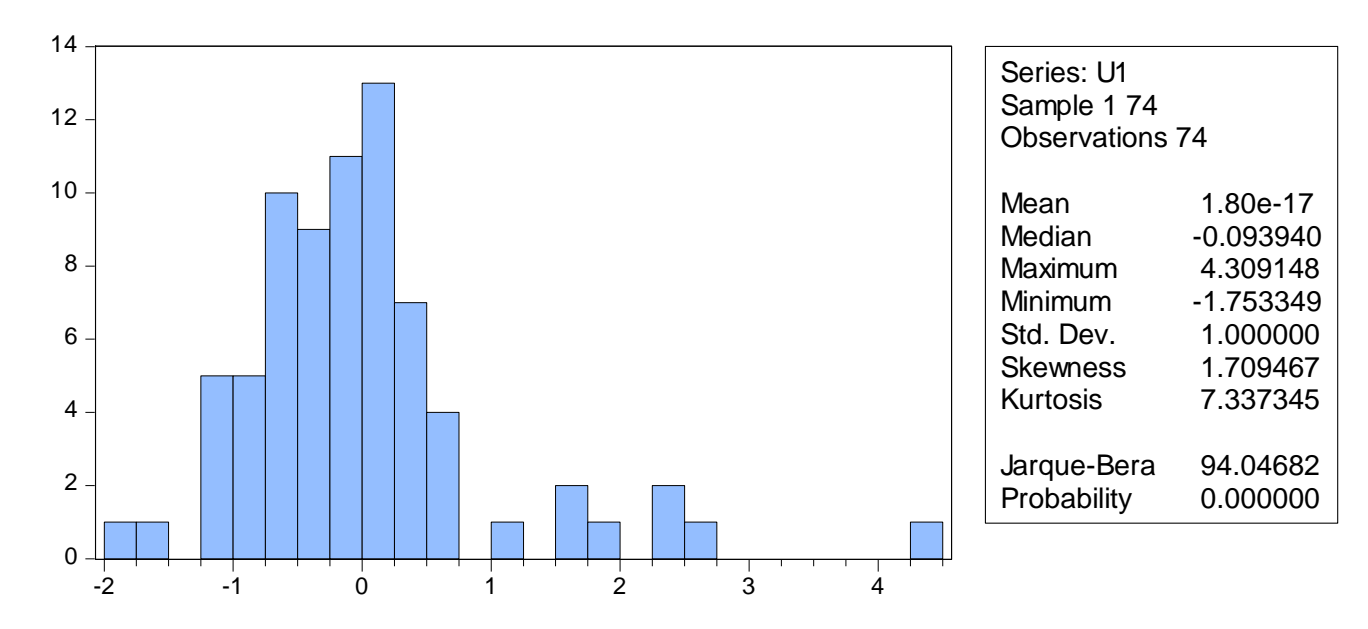

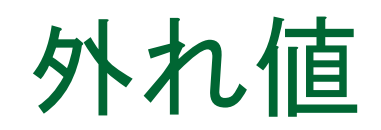

#### 操作1:製造メーカーmakeと標準化残差u1のグループオブジェクト group02を作成します。 操作2:コマンドウィンドウでu1が標準正規分布の両側1%(左右 0.5%)に含まれるという条件を設定します。

smpl @all if u1>2.58

| G Group: GROUP02 Workfile: AUTO_BACK::Auto\ _ = = × |             |          |             |  |
|-----------------------------------------------------|-------------|----------|-------------|--|
| View Proc Object Print Name Freeze Default          |             |          | Edit+/- Smp |  |
|                                                     | MAKE        | U1       |             |  |
| Plym. Arrow                                         | Plym. Arrow | 2.668792 | *           |  |
| VW Diesel                                           | VW Diesel   | 4.309148 |             |  |
|                                                     |             |          | =           |  |
|                                                     |             |          | Ψ.          |  |
|                                                     | •           | III      | E a         |  |

2つの車は理論値に比べ、実質的に燃費がかなり優れていることが分かります。

# 回帰の標準誤差

### モデルの当てはまりが良いほど、残差は正規分 布に近づき、誤差の分散は小さくなる。

(7) S.E of regression 
$$S = \sqrt{\frac{\hat{\epsilon}'\hat{\epsilon}}{(T-k)}}$$

操作:次のコマンドをコマンドウィンドウに入力し、eq02の回帰の標準 誤差を求めてみましょう。

series u2=u^2
show @sqrt(@sum(u2)/(74-4))

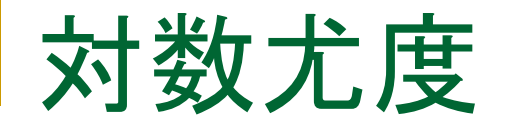

# モデルの当てはまりが良いほど、残差を標準化したものは標準正規分布に近づく。

#### 対数尤度は大きくなる

対数尤度は最小二乗法以外の推定量の場合にも利用できる、 便利なモノサシ

(8) 
$$ll = -\frac{T}{2}(1 + \log(2\pi) + \log(\hat{\epsilon}'\hat{\epsilon})/T)$$

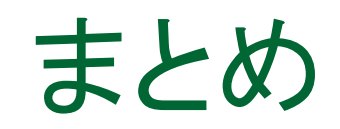

- 最小二乗法推定量
- 推定値の標準誤差
- ■推定量の確率的表現
- t値とp値
- 決定係数と自由度修正済み決定係数
   残差の分布

### MEMO

2.不均一分散

- 標準的仮定と不均一分散
  不均一分散の仮説検定
  標準誤差のオプション
  加重最小二乗法
- クラスターへの対応

### 標準的仮定

1.説明変数は確率変数ではなく、固定した値を持つ。
 2.データが無限に増えると、説明変数の偏差の二乗和も無限大になる。
 3.誤差項の期待値はゼロである。
 4.誤差項の分散は一定である。
 5.誤差項に系列相関はない。
 6.誤差項は正規分布にしたがう。

$$Y_i = \alpha + \beta Xi + u_i$$
  
仮定4  $V(u_i) = E(u_i^2) = \sigma^2$  (均一分散)

$$V(u_i) = E(u_i^2) = \sigma_i^2$$
 (不均一分散)

不均一分散

#### 回帰モデルEQ02の推定後に診断を行います。

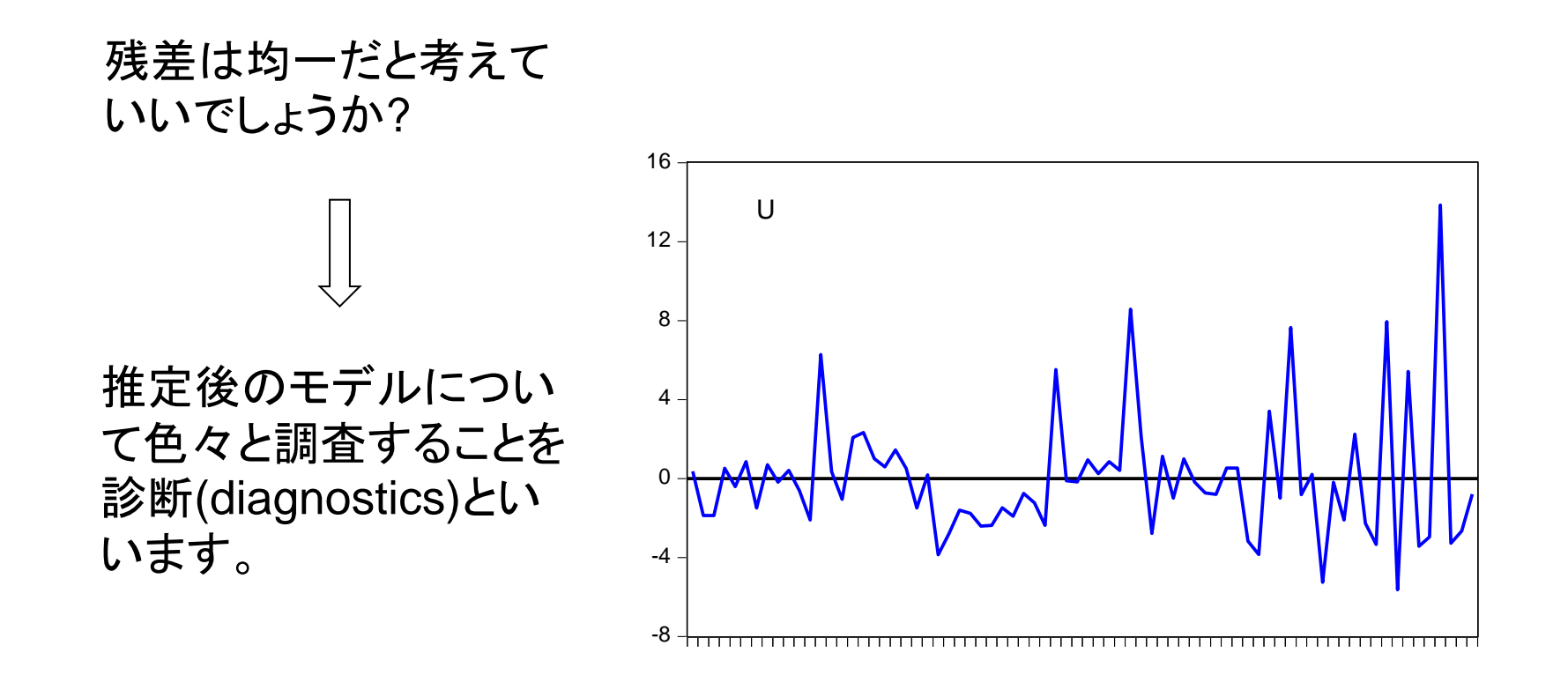

不均一分散

操作: EQ02でView/Residual Diagnostics/Heteroskedasticityと操作し、ダイアログでBreush-Pagan-Godfreyを選択し、OKボタンをクリックします。

| Heteroskedasticity Test: Breusch-Pagan-Godfrey |          |                     |        |
|------------------------------------------------|----------|---------------------|--------|
| F-statistic                                    | 3.314783 | Prob. F(3,70)       | 0.0248 |
| Obs*R-squared                                  | 9.204926 | Prob. Chi-Square(3) | 0.0267 |
| Scaled explained SS                            | 26.09939 | Prob. Chi-Square(3) | 0.0000 |

帰無仮説は「分散は均一である」 (H0:Constant variance)です。p値 はいずれも0.05より小さくなり、帰無仮説を棄却しています。

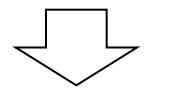

不均一分散であることが分かりました

Breusch-Pagan(1979) and Godfrey(1978)

BPGによるラグランジュ乗数検定

残差の分散(不均一分散)の定式化 $\sigma_t^2 = \sigma^2 h(z_t' \alpha)$ 

帰無仮説:分散均一

一般的にztは元の回帰式の説明変数。

具体的な手順:元の回帰式の残差の二乗系列を、定数項を含む変数zt(複数の変数)に回帰させる(補助回帰)。この時のESSを次のように計算した値がカイニ乗の検定統計量となる。自由度は変数ztの数。

$$\frac{ESS}{2\hat{\sigma}^4} \sim \chi^2_{(n)} \qquad \left(R^2 = \frac{ESS}{TSS}\right)$$
 (5)

47

(3)

Breusch-Pagan(1979) and Godfrey(1978)

Koenker(1981)

$$Obs \times R^2$$

R2は補助回帰の決定係数。

 $\log(m1) = c(1) + c(2) \times \log(ip) + c(3) \times tb3$  $resid^{2} = c(1) + c(2) \times \log(ip) + c(3) \times tb3$ 

F検定:補助回帰式のF値検定。

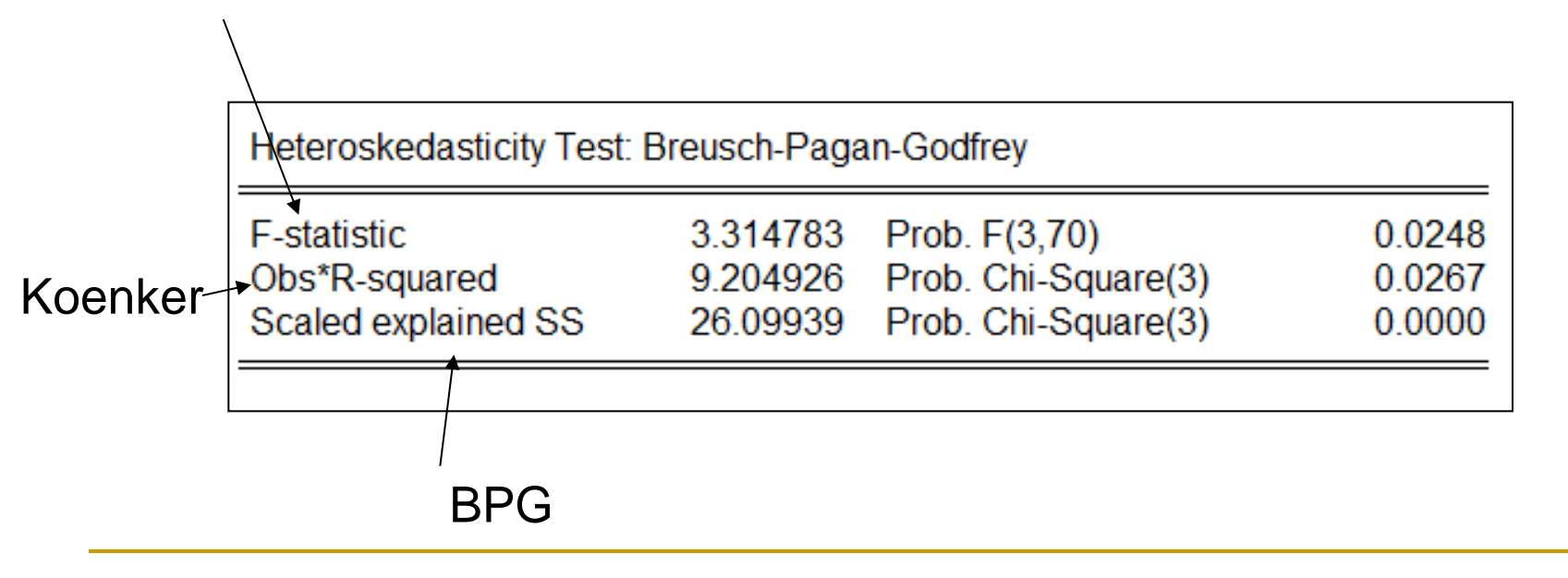

不均一分散

帰無仮説は棄却される。

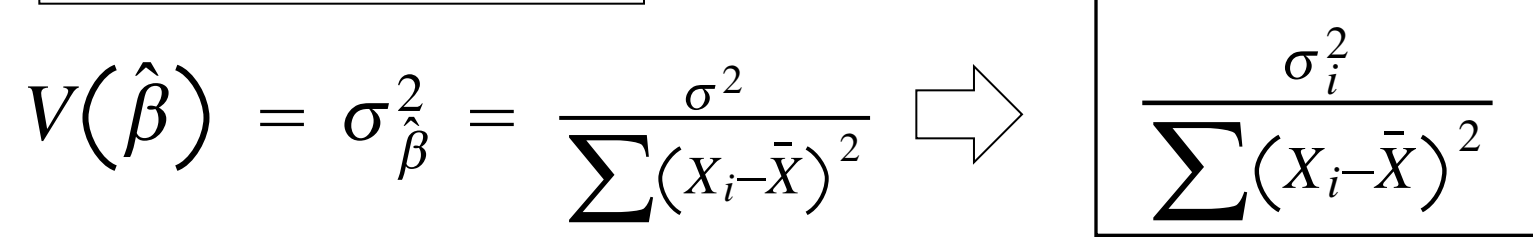

推定値の分散の計算式が異なる!

|                                    |                                                | $\bigcap$                                    |                                                |                                      |
|------------------------------------|------------------------------------------------|----------------------------------------------|------------------------------------------------|--------------------------------------|
| Variable                           | Coefficient                                    | Std. Error                                   | t-Statistic                                    | Prob.                                |
| C<br>WEIGHT<br>WEIGHTSQ<br>FOREIGN | 56.53884<br>-0.016573<br>1.59E-06<br>-2.203500 | 6.197383<br>0.003969<br>6.25E-07<br>1.059246 | 9.123019<br>-4.175424<br>2.546293<br>-2.080253 | 0.0000<br>0.0001<br>0.0131<br>0.0412 |
|                                    |                                                |                                              |                                                |                                      |

標準誤差を利用するt値とp値も額面通りに理解できなくなります。

不均一分散だと判定したら

推定のオプション 

|                            | Variable                                                                 | Coefficient                                    | Std. Error                                   | t-Statistic                                    | Prob.                                                            |                                                 |
|----------------------------|--------------------------------------------------------------------------|------------------------------------------------|----------------------------------------------|------------------------------------------------|------------------------------------------------------------------|-------------------------------------------------|
|                            | C<br>WEIGHT<br>WEIGHTSQ<br>FOREIGN                                       | 56.53884<br>-0.016573<br>1.59E-06<br>-2.203500 | 6.197383<br>0.003969<br>6.25E-07<br>1.059246 | 9.123019<br>-4.175424<br>2.546293<br>-2.080253 | 0.0000<br>0.0001<br>0.0131<br>0.0412                             |                                                 |
| オプショ<br>EQ020<br>利用しる<br>、 | ョン:Huber-Whi<br>のEstimationダ<br>ます<br><sup>White heteroskedasticit</sup> | te<br>イアログの(<br>y-consistent stand             | Dptions \$                                   | マブを<br>covariance                              | Equation Esti<br>Specification<br>Coveria<br>method:<br>Info mar | mation       1     Options       ent covariance |
| =                          | Variable                                                                 | Coefficient                                    | Std. Error                                   | t-Statistic                                    | Prob.                                                            |                                                 |
| =                          | C<br>WEIGHT<br>WEIGHTSQ<br>FOREIGN                                       | 56.53884<br>-0.016573<br>1.59E-06<br>-2.203500 | 5.522689<br>0.003436<br>5.27E-07<br>1.029480 | 10.23756<br>-4.822897<br>3.019811<br>-2.140402 | 0.0000<br>0.0000<br>0.0035<br>0.0358                             |                                                 |

不均一分散

#### - オプション:white

White heteroskedasticity-consistent standard errors & covariance

| Variable | Coefficient | Std. Error | t-Statistic | Prob.  |
|----------|-------------|------------|-------------|--------|
| C        | 56.53884    | 5.522689   | 10.23756    | 0.0000 |
| WEIGHT   | -0.016573   | 0.003436   | -4.822897   | 0.0000 |
| WEIGHTSQ | 1.59E-06    | 5.27E-07   | 3.019811    | 0.0035 |
| FOREIGN  | -2.203500   | 1.029480   | -2.140402   | 0.0358 |

オプションを利用すると、標準誤差が変わります。しかし、推定値は変わりません。

$$\hat{v} = \hat{V} \left( \sum_{j=1}^{N} u'_{i} u_{i} \right) \hat{V}$$
$$\hat{V} = \left( \frac{-\partial^{2} \ln L}{\partial \beta^{2}} \right)^{-1}$$

不均一分散への対応

加重最小二乗法という推定手法がありますが、加重 データを準備する必要がありますので、実用は難し い。

通常の最小二乗法 
$$J = \sum (Y_i - \alpha - \beta X_i)^2$$

加重最小二乗法 
$$J = \sum \frac{1}{\sigma_i^2} (Y_i - \alpha - \beta X_i)^2$$

加重最小二法は次の仮説が成立するような変数を利用する。

$$\sigma_i = cZ_i$$
 static  $\sigma_i^2 = c^2Z_i^2$ 

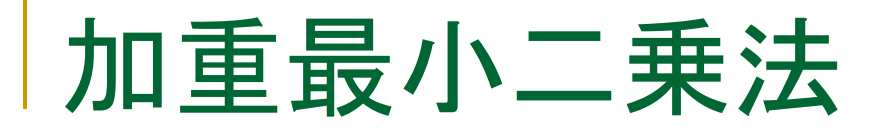

#### ■ 仮に分散が既知とした場合

$$J = \sum_{\sigma_i^2} (Y_i - \alpha - \beta X_i)^2$$

次のコマンドを順番に実行して、最小二乗法と加重最小二乗 法の推定結果を確認しましょう。

操作1:ワークファイルvwlsxmpl.wf1を開きます。Equationオ ブジェクトolsとして次のモデルを推定します。

усх

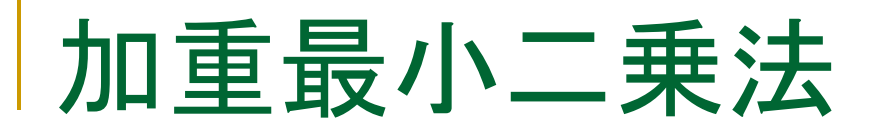

操作:次にEquationオブジェクトwlsとして同じモデルを推定します。 ただし、加重シリーズとしてs(標準偏差)を利用しますので、 EstimationダイアログのOptionsタブで次の図のように設定します。

| Weights           |                  |
|-------------------|------------------|
| Type:             | Std. deviation 👻 |
| Weight<br>series: | S                |
| Scaling:          | None 👻           |

#### OLS

| Variable | Coefficient | Std. Error |
|----------|-------------|------------|
| C        | 0.160714    | 0.134871   |
| X        | 0.980952    | 0.026708   |

#### WLS

| Weighting series: S<br>Weight type: Standard deviation (no scaling) |                      |                      |  |
|---------------------------------------------------------------------|----------------------|----------------------|--|
| Variable                                                            | Coefficient          | Std. Error           |  |
| C<br>X                                                              | 0.113855<br>0.982468 | 0.112008<br>0.037074 |  |

不均一分散

Whiteのオプションは不均一分散のみを仮定、不均一分散と系列相関の 両方を想定する場合はHAC(Newey-West)オプションを利用する。

| Coefficient covariance<br>Covariance<br>method:<br>Information<br>matrix:<br>Information<br>Mdf Adjustment<br>HAC options | Specification Option          | ons              |
|----------------------------------------------------------------------------------------------------|-------------------------------|------------------|
| method: Information OPG ▼<br>matrix: HAC options                                                                          | Coefficient cov<br>Covariance | ariance          |
| V df Adjustment HAC options                                                                                               | method:<br>Information        | OPG              |
|                                                                                                    | 📝 d.f. Adjustr                | ment HAC options |

# その他の検定手法

- Whiteのオプションは不均一分散のみを仮定、不均一分散と系列相関の 両方を想定する場合はHAC(Newey-West)オプションを利用する。
- 不均一分散のその他の検定 Harvey(1976) 帰無仮説:分散均一 対立仮説: σ<sup>2</sup><sub>t</sub> = exp(z<sup>'</sup><sub>t</sub>α)

帰無仮説:分散均一

対立仮説:  $\sigma_t^2 = (\sigma^2 + z_t'a)^m, m =$ 

Glejser(1969)

| C | Specification                                            |                                                                                                    |
|---|----------------------------------------------------------|----------------------------------------------------------------------------------------------------|
|   | Test type:                                               |                                                                                                    |
|   | Breusch-Pagan-Godfrey                                    | Dependent variable: RESID^2                                                                                 |
|   | Harvey<br>Glejser<br>ARCH<br>White<br>Custom Test Wizard | The Breusch-Pagan-Godfrey Test<br>regresses the squared residuals on the<br>original regressors by default. |
|   | Custom rest wizardini                                    |                                                                                                    |

|    | Sp | ecification                        | Options              |                        |
|----|----|------------------------------------|----------------------|------------------------|
|    |    | -Coefficien<br>Covarian<br>method: | t covarian<br>ce HAC | ce<br>> (Newey-West) 🗸 |
| 1  |    | Informati<br>matrix:               | on OPC               | ì 🔻                    |
| 1, |    | 📝 d.f. A                           | djustment            | HAC options            |

# その他の検定手法

■ 不均一分散のその他の検定

ARCH (Engle 1982) 帰無仮説:ARCH効果なし

| - Specification       |                                        |
|-----------------------|----------------------------------------|
| opecification         |                                        |
| Test type:            |                                        |
| Breusch-Pagan-Godfrey | Dependent variable: RESID^2            |
| Harvey                |                                        |
| Glejser               | The Breusch-Pagan-Godfrey Test         |
| ARCH                  | regresses the squared residuals on the |
| White                 | original regressors by default.        |
| Custom Test Wizard    |                                        |

対立仮説: 
$$e_t^2 = \beta_0 + (\sum_{s=1}^q \beta_s e_{t-s}^2) + v_t$$

White(1980) 帰無仮説:分散均一

対立仮説:定式化なし

$$y_{t} = b_{1} + b_{2}x_{t} + b_{3}z_{t} + e_{t}$$
  

$$e_{t}^{2} = \alpha_{0} + \alpha_{1}x_{t} + \alpha_{2}z_{t} + \alpha_{3}x_{t}^{2} + \alpha_{4}z_{t}^{2} + \alpha_{5}x_{t}z_{t} + v_{t}$$

クラスターへの対応

- サンプルがグループ(クラスター)化されている場合
  - $E(\epsilon_i \epsilon_j) \neq 0$  iとjは同じグループ  $E(\epsilon_i \epsilon_h) = 0$  iとhは異なるグループ

このような場合、不均一分散と同様、標準誤差の計算式が標準のものとは異なる

クラスターへの対応

操作:ptersen\_cluster.wf1を利用して次に示すモデルを推定します。

$$Y_i = \alpha + \beta X_i + u_i$$

EQ01:デフォルトの設定でOLS推定を行う

EQ02:クラスターIDとしてfirmidを利用する

EQ03:さらにyearをスペース区切りでクラスタに追加する

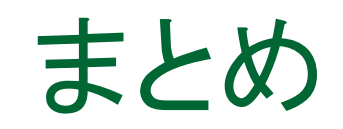

- 不均一分散の検定:帰無仮説は「均一分散」
   Whiteのオプション
- 加重最小二乗法
- クラスターへの対応

# 3.系列相関

$$Y_i = \alpha + \beta X_i + u_i \quad (i = 1, 2, \dots, n)$$
 (7)

iは時間的な前後関係を持つものと考えます。

仮定5 
$$COV(u_i, u_j) = 0$$
 (系列相関なし)

系列相関の要因

$$Y_i = \alpha + \beta X_i + \gamma W_i + v_i \quad (i = 1, 2, \dots, n)$$
 (8)

Wiが系列相関を持っているとき、(8)式でなく、(7)式を推定すると、

 $\left( \gamma W_i + v_i 
ight)$ は強い系列相関をしめす。

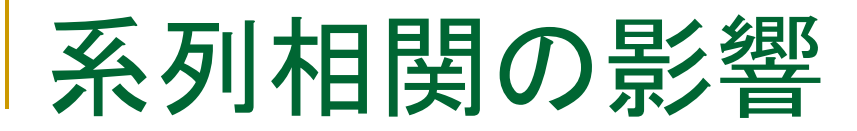

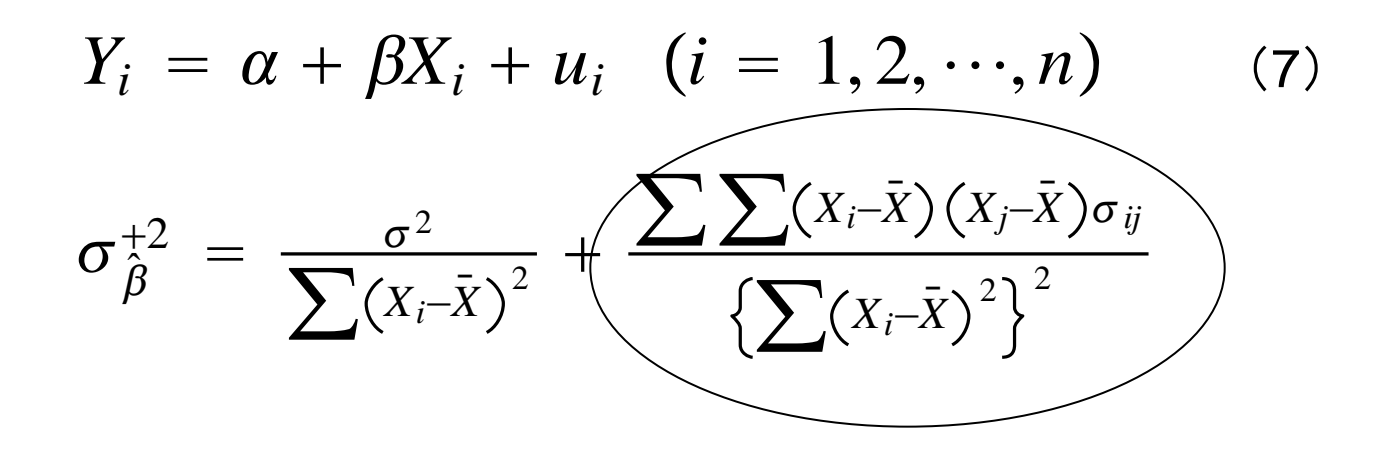

#### 第2項の分子の符号によって、分散が増減する。

もし、符号が正であるとする。ソフトウェアで計算する標準誤差は第 1項の部分だけになるので、真の分散を過小評価する結果になる。

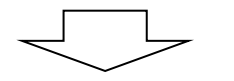

t値が大きくなるので、係数は有意であると判定する可能性が高くなる

ダービン=ワトソン統計量

$$Y_{i} = \beta_{1} + \beta_{2}X_{2i} + \dots + \beta_{k}X_{ki} + u_{i} \quad (i = 1, 2, \dots, n) \quad (9)$$
  
$$u_{i} = \rho u_{i-1} + \varepsilon_{i} \quad (10)$$

$$H_{0}: \rho = 0, \quad H_{1}: \rho \neq 0$$
$$\hat{\rho} = \frac{\sum_{i=1}^{n} \hat{u}_{i} \hat{u}_{i-1}}{\sum_{i=1}^{n} \hat{u}_{i}^{2}}$$

しかし、hoの分布は標本数が大きい場合しか分かっていない。

標本数が15  
個以上なら 
$$rightarrow DW = \frac{\sum_{2}^{n} (\hat{u}_{i} - \hat{u}_{i-1})^{2}}{\sum_{1}^{n} \hat{u}_{i}^{2}}$$

$$DW \simeq 2(1-\rho)$$

# DW**の分**布

DWの分布は標本数nと定数項以外の説明変数の数mに依存します。

(11) 
$$d_{n,m} = DW = \frac{\sum_{1}^{n} (\hat{u}_{i} - \hat{u}_{i-1})^{2}}{\sum_{1}^{n} \hat{u}_{i}^{2}}$$

dn,mの分布は2を中心とした対称分布です。

有意水準をαとすると、この分布の下方のα×100%の臨界 値dn,m,αは表として計量経済学の教科書の付録などとして 用意されています。

$$P(d_{n,m} < d_{n,m,\alpha}) = \alpha$$

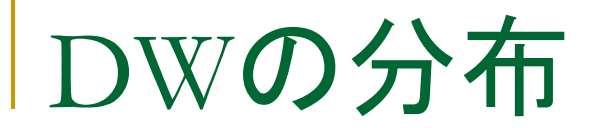

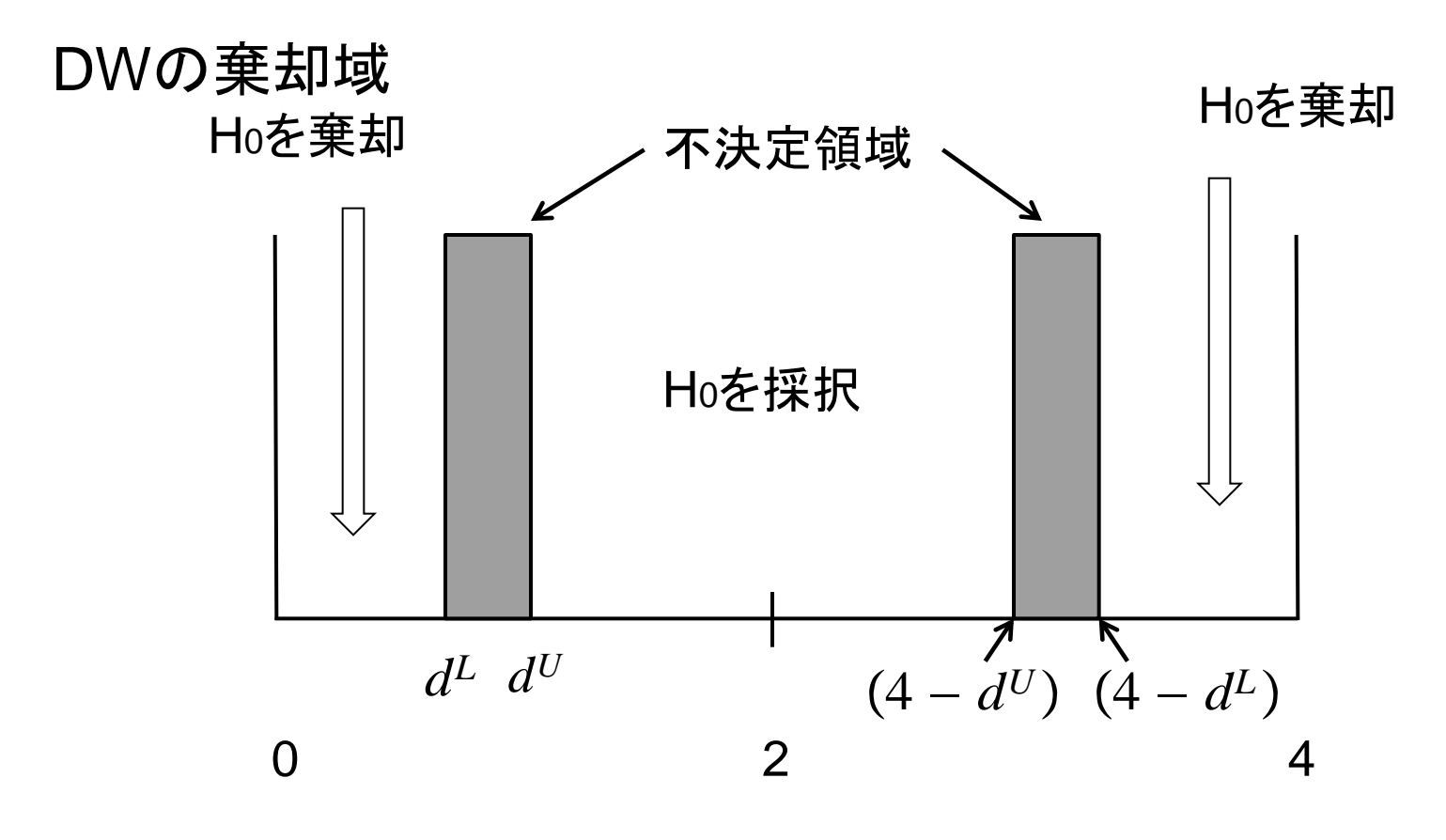

Ho:系列相関なし

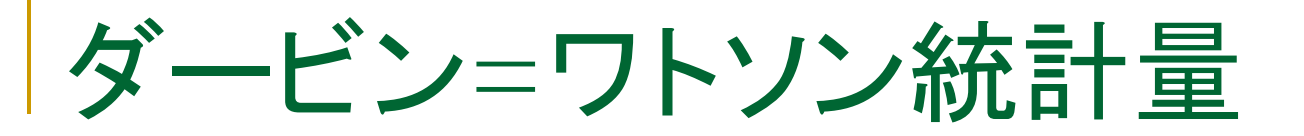

操作:ワークファイルklein.wf1を開いて次に示す消費関数EQ01を推定します。

| СС | Included observations                                                                                                    | egovt                                                                             |                                                                                                    | $H_0: \rho$          | =0,                                                                  | $H_1$ | $: \rho$ | 7 |
|----|----------------------------------------------------------------------------------------------------|-----------------------------------------------------------------------------------|----------------------------------------------------------------------------------------------------|----------------------|----------------------------------------------------------------------|-------|----------|---|
|    | Variable                                                                                                    | Coefficient                                                                       | Std. Error                                                                                                    | t-Statistic          | Prob.                                                                |       |          |   |
|    | C<br>WAGEGOVT                                                                                                    | 40.84699<br>2.507440                                                              | 3.192183<br>0.595717                                                                                                    | 12.79594<br>4.209111 | 0.0000<br>0.0004                                                     |       |          |   |
|    | R-squared<br>Adjusted R-squared<br>S.E. of regression<br>Sum squared resid<br>Log likelihood<br>F-statistic<br>Prob(F-statistic) | 0.469730<br>0.443216<br>5.482733<br>601.2072<br>-67.60352<br>17.71661<br>0.000431 | Mean dependent var<br>S.D. dependent var<br>Akaike info criterion<br>Schwarz criterion<br>Hannan-Quinn criter.<br>Durbin-Watson stat |                      | 53.35000<br>7.347740<br>6.327592<br>6.426778<br>6.350958<br>0.321800 |       |          |   |

問:ダービン=ワトソン統計値は0.3218、データの個数は22、変数の数は 1個です。有意水準5%の両側検定で考えた時、dL=1.12,dU=1.31が分 かっています。系列相関は存在するでしょうか?

()

ダービン=ワトソン統計量

■DW検定でチェックできるのは1次の系列相関だけです。
■説明変数に被説明変数のラグ項を含む場合は利用できません。

操作:系列相関ありと いう示唆を得ました。 残差をプロットしてそ の様子を確認しましょ う。EQ01でResidsボ タンをクリックします。

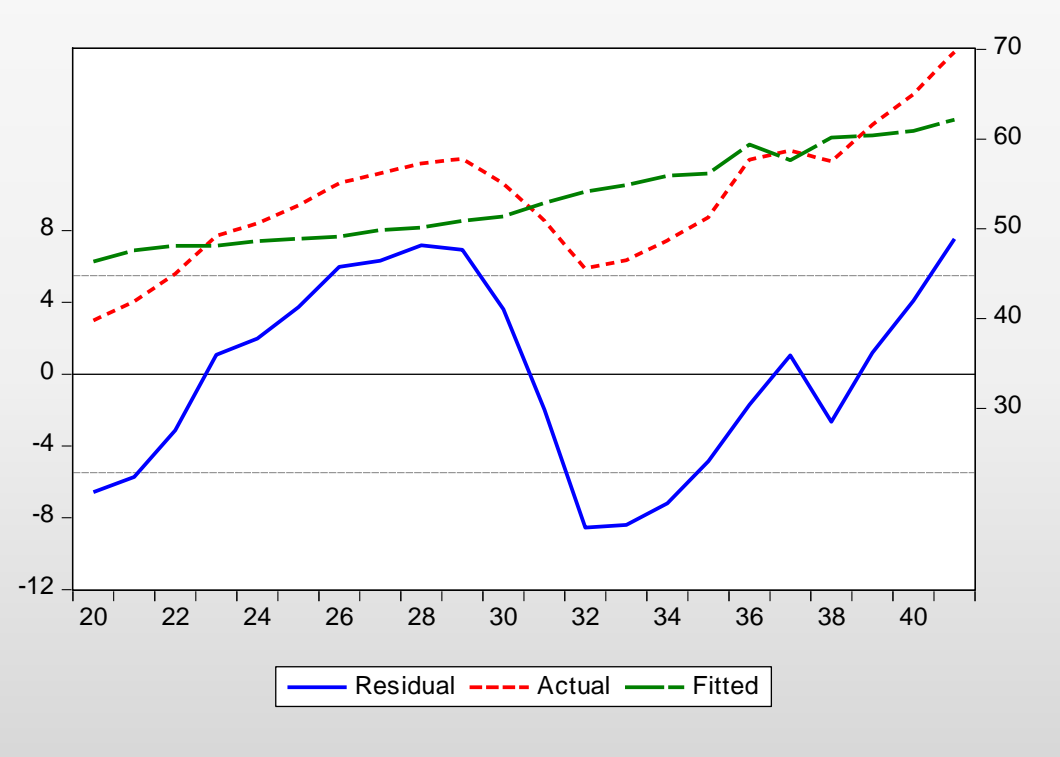

# ー般的な系列相関の検定

Breusch-Godfrey LM Test

$$Y_i = \alpha + \beta X_i + u_i \quad (i = 1, 2, \dots, n)$$
$$u_i = \gamma X_i + (\sum_{s=1}^p \alpha_s u_{i-s}) + v_i$$

操作:EQ01でView/Residual Diagnostics/Serial Correlation LM Test...と操作します。ラグは自己相関の存在を想定した整数を入力 します。ここでは2とします。

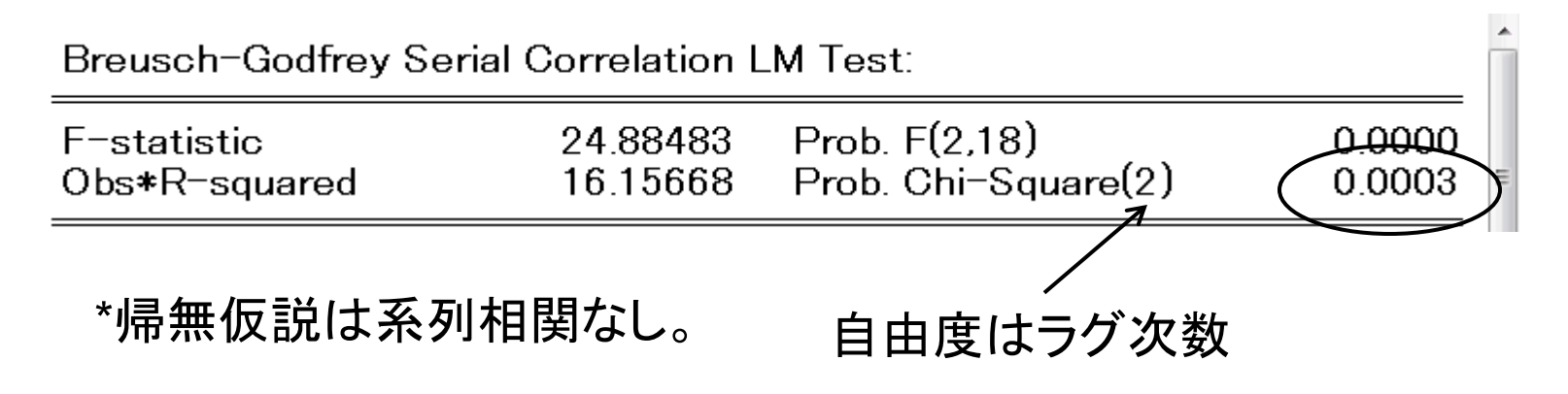

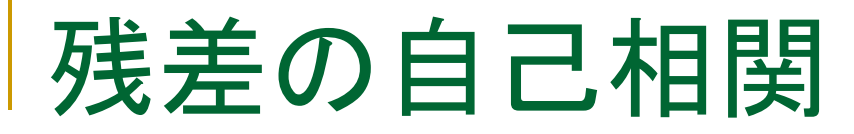

$$Y_i = \alpha + \beta X_i + u_i \quad (i = 1, 2, \dots, n)$$

操作:EQ01でView/Residual Diagnostics/Correlogram-Q-statistics と操作し、ラグを12とします。

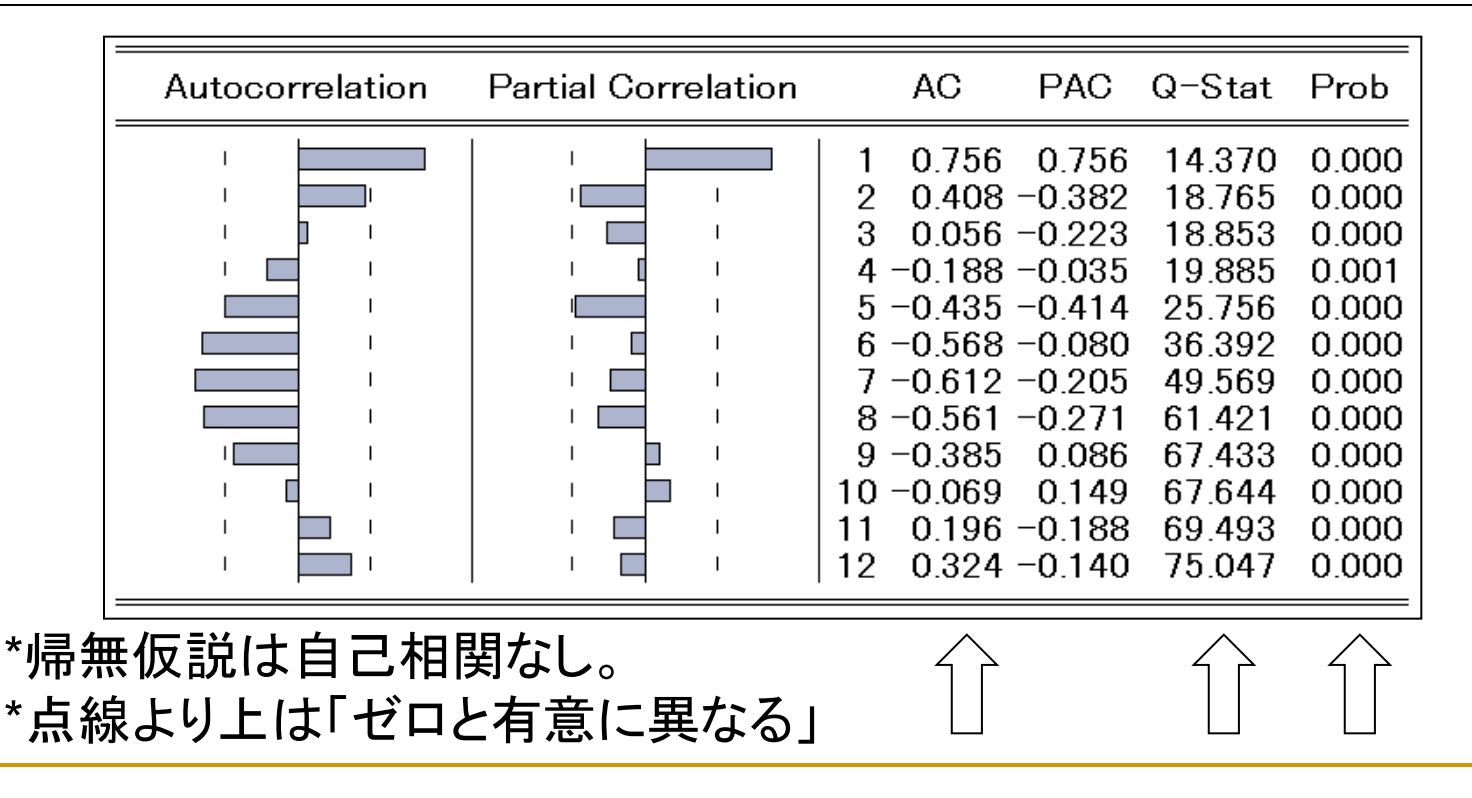

# arma<mark>誤差項</mark>

操作:次のように手順に入力して系列相関を考慮したモデルEQ02を推定します。

consump c wagegovt ar(1)

$$Y_i = \beta_1 + \beta_2 X_i + u_i$$
  $(i = 1, 2, \dots, n)$  (9)

$$u_i = \rho u_{i-1} + \varepsilon_i$$

(10)

| Variable                                                                                                    | Coefficient                                                                       | Std. Error                                                                                | t-Statistic                                                          | Prob.                      |
|----------------------------------------------------------------------------------------------------|-----------------------------------------------------------------------------------|-------------------------------------------------------------------------------------------|----------------------------------------------------------------------|----------------------------|
| C<br>WAGEGOVT<br>AR(1)                                                                                                    | 69.88511<br>0.474856<br>0.934632                                                  | 39.943811.749581.6212320.292890.1120008.34489                                             |                                                                      | 0.0972<br>0.7729<br>0.0000 |
| R-squared<br>Adjusted R-squared<br>S.E. of regression<br>Sum squared resid<br>Log likelihood<br>F-statistic<br>Prob(F-statistic) | 0.829063<br>0.810070<br>2.990031<br>160.9251<br>-51.18009<br>43.65097<br>0.000000 | Mean depend<br>S.D. depende<br>Akaike info d<br>Schwarz crit<br>Hannan-Qui<br>Durbin-Wats | 53.99524<br>6.860865<br>5.160008<br>5.309226<br>5.192392<br>0.848400 |                            |
| Inverted AR Roots                                                                                                    | .93                                                                               |                                                                                           |                                                                      |                            |

ar項に関する 詳細は「時系 列分析」の講 習会でご説明 します。

# 4.多重共線性

多重回帰モデルにおいて相関の強い変数をともに説明変 数として利用すると、多重共線性が発生します。ほとんど の場合、計算はそのまま終了してしまいますので、常に 注意が必要です。

多重共線性による問題点:

1.サンプルを増減すると推定値が大きく変化する。
 2.説明変数を入れ替えると推定値が大きく異なる。
 3.推定値の標準誤差が大きくなり、有意性の検定に問題が生じる。
 4.R2やF値は大きいが、個別のt値は小さい。

# 多重共線性

例えば、次のような変数を作成して、多重共線性について確認しましょう。変数Xとweightは線形関係にあります。

操作1:ワークファイルautoを再び開きます。次のようにしてweightと相関の強い変数xを作成します。rndは一様分布の関数です。

series x=rnd\*3+10+weight

操作2:xとweightのグループを作成し、View/Covariance Analysisと 操作し、ダイアログでCorrelationだけ選択します。

| G Group: GROUP03 Workfile: AUTO_BACK::Auto\ _ □ ズ |                        |  |       |          |      |  |  |   |   |
|---------------------------------------------------|------------------------|--|-------|----------|------|--|--|---|---|
| View Proc Object Print                            | Name Freeze Sample She |  | Sheet | Stats    | Spec |  |  |   |   |
| Correlation                                       |                        |  |       |          |      |  |  |   |   |
|                                                   | WEIGHT                 |  |       | Х        |      |  |  |   |   |
| WEIGHT                                            | 1.000000               |  |       | 0.999999 |      |  |  |   | * |
| Х                                                 | 0.999999               |  |       | 1.000000 |      |  |  |   |   |
|                                                   |                        |  |       |          |      |  |  |   | Ŧ |
|                                                   | •                      |  |       |          |      |  |  | Þ |   |
## 多重共線性

### 極めて相関の強い変数Xを追加して推定を行います。

#### 操作:次のモデルEQ03を推定します。

#### mpg c weight x

| Variable                                                                                                    | Coefficient                                                                                                  | Std. Error                                                                           | t-Statistic                                                          | Prob.                                                                |
|----------------------------------------------------------------------------------------------------|----------------------------------------------------------------------------------------------------|--------------------------------------------------------------------------------------|----------------------------------------------------------------------|----------------------------------------------------------------------|
| C<br>WEIGHT<br>X                                                                                                    | 43.79199<br>0.369652<br>-0.375678                                                                            | 5.588896<br>0.461806<br>0.461827                                                     | 7.835534<br>0.800448<br>-0.813460                                    | 0.0000<br>0.4261<br>0.4187                                           |
| R-squared<br>Adjusted R-squared<br>S.E. of regression<br>Sum squared resid<br>Log likelihood<br>F-statistic<br>Prob(F-statistic) | $\begin{array}{r} 0.654749\\ 0.645024\\ 3.446997\\ 843.6069\\ -195.0454\\ 67.32374\\ 0.000000\\ \end{array}$ | Mean depen<br>S.D. depend<br>Akaike info<br>Schwarz cri<br>Hannan-Qui<br>Durbin-Wats | dent var<br>ent var<br>criterion<br>terion<br>nn criter.<br>son stat | 21.29730<br>5.785503<br>5.352580<br>5.445988<br>5.389841<br>2.332086 |

F値は大きくなっていますが、weightとxのパラメータは有意ではありません

## 多重共線性の原因

 $Y_i = \beta_1 + \beta_2 X_{2i} + \beta_3 X_{3i} + u_i \quad (i = 1, 2, ..., n)$ 

多重回帰モデルの正規方程式は、

 $n\hat{\beta}_{1} + \left(\sum X_{2i}\right)\hat{\beta}_{2} + \left(\sum X_{3i}\right)\hat{\beta}_{3} = \sum Y_{i}$  $\left(\sum X_{2i}\right)\hat{\beta}_{1} + \left(\sum X_{2i}\right)^{2}\hat{\beta}_{2} + \left(\sum X_{2i}X_{3i}\right)\hat{\beta}_{3} = \sum X_{2i}Y_{i}$  $\left(\sum X_{3i}\right)\hat{\beta}_{1} + \left(\sum X_{2i}X_{3i}\right)\hat{\beta}_{2} + \left(\sum X_{3i}^{2}\right)\hat{\beta}_{3} = \sum X_{3i}Y_{i}$ 

ここで、次のようなケースを考える。  $X_{2i} = c + kX_{3i}$ 仮にc=0として多重回帰モデルの正規方程式を求めると、

### 多重共線性の原因

変数間に線形関係があると、

$$n\hat{\beta}_{1} + (\sum X_{3i})\hat{\beta}_{2} + (\sum X_{3i})\hat{\beta}_{3} = \sum Y_{i}$$

$$k(\sum X_{3i})\hat{\beta}_{1} + k^{2}(\sum X_{3i}^{2})\hat{\beta}_{2} + k(\sum X_{3i}^{2})\hat{\beta}_{3} = k\sum X_{3i}Y_{i}$$

$$(\sum X_{3i})\hat{\beta}_{1} + k(\sum X_{3i}^{2})\hat{\beta}_{2} + (\sum X_{3i}^{2})\hat{\beta}_{3} = \sum X_{3i}Y_{i}$$
2行目は3行目のk倍ですから、推定値は一意に決まらない。
相関係数が完全に1という事はない。しかし、推定値の分散は、

例えば、

$$\sigma_{\hat{\beta}_2}^2 = \frac{\sigma^2}{\sum_{i} \hat{v}_i^2} \quad (X_{2i} = \gamma_1 + \gamma_2 X_{3i} + v_i)$$

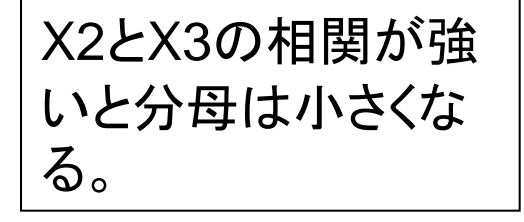

結論:推定値の分散が大きくなってしまう。

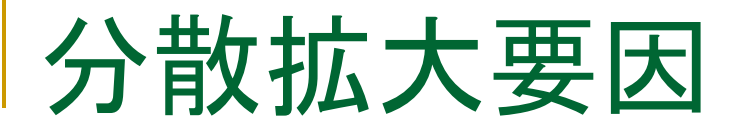

# 分散拡大要因を確認するVIFコマンドで多重共線性の状態を確認できます。

操作: EQ03でView/Coefficient Diagnostics/Variance Inflation Factorsと操作します。

| -                    |                                      |                                  |                                  |                            | - |
|----------------------|--------------------------------------|----------------------------------|----------------------------------|----------------------------|---|
|                      | Variable                             | Coefficient<br>Variance          | Uncentered<br>VIF                | Centered<br>VIF            | - |
| -                    | C<br>WEIGHT<br>X                     | 31.23576<br>0.213265<br>0.213284 | 194.5369<br>12900981<br>12994060 | NA<br>791441.4<br>791441.4 | = |
| <br>判定<br>最大<br>Cent | :<br>のCentered VIFが<br>tered VIFの平均が | □ 多]                             | 重共線性あり                           |                            |   |

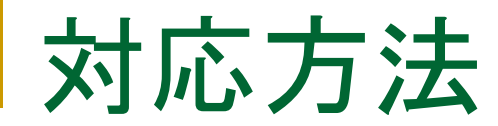

# 相関の強い説明変数の中から一つ外して、回帰を行います。

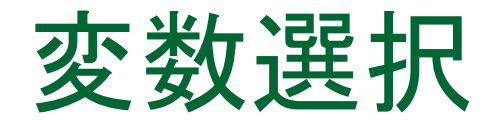

### 帰無仮説Ηο:β=0が棄却されることを望む

帰無仮説が棄却されるとき(p値が0.05よりも小さいとき)、推定値 β は有意である(ゼロでない)という。

t検定は説明変数としてのXの妥当性を検証していることになり、変数選択の役目を果たすことになる。

有意水準は研究者が自分で決めるものであるが、5% が最も標準的である。その次によく用いられるのが 1%である。例外的に10%,20%とする場合もある。

## 推定結果の評価と対策

■ 符号条件

最初に係数推定値の符号条件を満たし、係数が有 意であれば、その推定式は及第であり、予測などの 分析に利用できる。

 $mpg = 56.54 - 0.0166 \cdot weight + 1.59 \times 10^{-6} \cdot weightsq$ - 2.20 \cdot foreign

問:符号条件は妥当だと考えられますか?

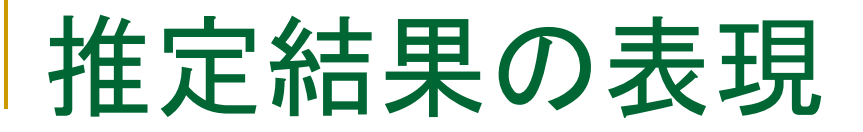

- 推定式を報告書に記述する場合は次のように書き ます
  - $Y_i = 56.54 1.66 \times 10^{-2} X_i + 1.59 \times 10^{-6} W_i 2.20 Z_i$ (9.12) (-4.18) (2.55) (-2.08)

$$R^2 = 0.691, \bar{R}^2 = 0.678, s = 3.2827$$

カッコの中にはt値を書きます。自由度が30以上の場合、 t値が2以上であれば、有意になります。研究者によって は、カッコ内に標準誤差を書くこともあります。「カッコ内 はt値を示す」という一文を付け加えましょう。

## 変数の過不足とその影響

- 不必要な変数を含むと、推定量の分散を増大させる。 逆に必要な変数を除くことは推定量の不偏性や一 致性を失う。
- 過少定式化による誤りの方が過剰定式化による誤りよりはるかに深刻である。

### MEMO

### F検定と構造変化

K個の説明変数を持つ多重回帰モデル

$$Y_{i} = \beta_{1} + \beta_{2}X_{2i} + \dots + \beta_{K-G}X_{K-G,i} + \beta_{K-G+1}X_{K-G+1,i} + \dots + \beta_{K}X_{Ki} + u_{i} \quad (i = 1, 2, \dots n)$$

$$H_0$$
:  $\beta_{K-G+1} = \cdots = \beta_K = 0$  (G個の制約)  
 $H_1$ :  $H_0$ でない

(11)式はH1モデル。H0モデルは次のようになる。

#### Hoモデル

$$Y_i = \beta_1 + \beta_2 X_{2i} + \dots + \beta_{K-G} X_{K-G,i} + v_i \quad (i = 1, 2, \dots n)$$
(12)

(11)

## F検定と構造変化

H1モデル(11式)とH0モデル(12式)をOLSで推定し、次式について考える。

$$\sum \hat{v}_i^2 \geq \sum \hat{u}_i^2$$

 $\sum \hat{v}_i^2 - \sum \hat{u}_i^2$ がHoの正しさを判断する基準になる。

(9) 
$$F = \frac{\left(\sum_{i} \hat{v}_{i}^{2} - \sum_{i} \hat{u}_{i}^{2}\right)/G}{\sum_{i} \hat{u}_{i}^{2}/(n-K)}$$

F統計値は自由度G,n-KのF分布に従う。 $F \sim F_{G,n-K}$ (2つの自由度に依存)

 $F \ge F_{G,n-K,\alpha}$ の時、有意水準100 $\alpha$ %で $H_0$ を棄却  $F < F_{G,n-K,\alpha}$ の時、有意水準100 $\alpha$ %で $H_0$ を採択

F検定と構造変化

決定係数による表現

一般的に、 
$$R^2 = rac{\sum (\hat{Y}_i - \bar{Y})^2}{\sum (Y_i - \bar{Y})^2} = 1 - rac{\hat{u}_i^2}{\sum (Y_i - \bar{Y})^2}$$

H<sub>0</sub>モデルの決定係数:  $R_0^2$   $\sum \hat{v}_i^2 = (1 - R_0^2) \sum y_i^2$ H<sub>1</sub>モデルの決定係数:  $R_1^2$   $\sum \hat{u}_i^2 = (1 - R_1^2) \sum y_i^2$ 

$$F = \frac{(R_1^2 - R_0^2)/G}{(1 - R_1^2)/(n - K)}$$

よく用いられる例  $H_0: \beta_2 = \cdots = \beta_K = 0 (G - 1 個の制約)$  $H_1: H_0$ でない

操作:EQ03のF値とp値を確認してください。

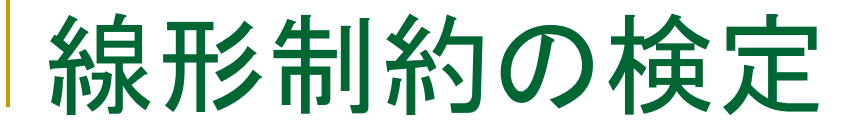

複数の係数について特定の値を考える

H1モデル:K=5の場合

 $Y_{i} = \beta_{1} + \beta_{2}X_{2i} + \beta_{3}X_{3i} + \beta_{4}X_{4i} + \beta_{5}X_{5i} + u_{i}$ (13)  $H_{0} : \beta_{1} = \beta_{1}^{*}, \beta_{2} = \beta_{2}^{*} (G = 2 \text{(個の制約)})$   $H_{1} : H_{0} \text{でだい}$ 

\*具体的な数値を仮定します。  $Y_{i} = \beta_{1}^{*} + \beta_{2}^{*}X_{2i} + \beta_{3}X_{3i} + \beta_{4}X_{4i} + \beta_{5}X_{5i} + v_{i}$   $Y'_{i} = Y_{i} - \beta_{1}^{*} - \beta_{2}^{*}X_{2i}$ Hoモデル  $Y'_{i} = \beta_{3}X_{3i} + \beta_{4}X_{4i} + \beta_{5}X_{5i} + v_{i}$ (14)

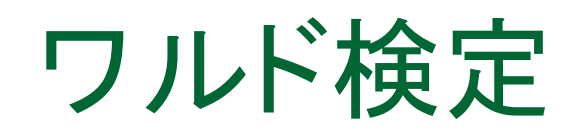

操作1:coef\_test.wf1を開きます。次に示すコブ・ダグラス型の生産関数をEQ01として推定します。

 $\log Q = A + \alpha \log L + \beta \log K + \epsilon$ 

#### log(q) c log(l) log(k)

| Variable | Coefficient | Std. Error | t-Statistic | Prob.  |
|----------|-------------|------------|-------------|--------|
| C        | -2.327939   | 0.410601   | -5.669595   | 0.0000 |
| LOG(L)   | 1.591175    | 0.167740   | 9.485970    | 0.0000 |
| LOG(K)   | 0.239604    | 0.105390   | 2.273498    | 0.0331 |

操作2:一次同次であるとい仮説をワルド検定で検定します。EQ01で View/Coefficient Diagnostics/Wald-Coefficient Restrictions... とし て次のように入力します。

$$c(2)+c(3)=1$$

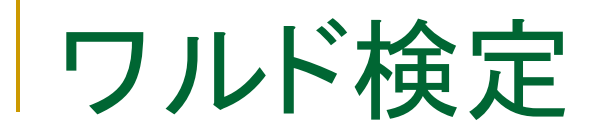

| Wald Test:<br>Equation: EQ01                     |                                  |                    |                                     |                                                     |
|--------------------------------------------------|----------------------------------|--------------------|-------------------------------------|-----------------------------------------------------|
| Test Statistic                                   | Value                            | df                 | Probability                         |                                                     |
| t- <u>statistic</u><br>F-statistic<br>Chi-square | 10.95526<br>120.0177<br>120.0177 | 22<br>(1, 22)<br>1 | 0.0000<br>0.0000 <b>~</b><br>0.0000 | ー次同次という帰無仮<br>                                      |
| Null Hypothesis: (<br>Null Hypothesis S          | C(2)+C(3)=1<br>Summary:          |                    |                                     | F統計値は次のようなケース<br>では仮説検定には利用でき                       |
| Normalized Restr                                 | riction (= 0)                    | Value              | Std. Err.                           | ません。                                                |
| -1 + C(2) + C(3)                                 |                                  | 0.830779           | 0.075834                            | ■非線形モデル                                             |
| Restrictions are li                              | inear in coefficien              | ts.                |                                     | │ │ ■ARMAモデル<br>│ │ ■Newey-West, Whiteの利<br>│ │ 用時。 |

ワルド統計量

次の線形回帰モデルを仮定します。

$$y = X\beta + \epsilon$$

線形制約を次のように記述します。

$$H_0: R\beta - r = 0$$

Rはq×k行列(qはHo下の制約数)、rはqベクトル。 ワルド統計量は、HO下で漸近的に自由度qのカイニ乗分布に従います。

$$W = (Rb - r)' (Rs^{2}(X'X)^{-1}R')^{-1}(Rb - r)$$

線形回帰モデルの撹乱項がiidの場合、

$$F = \frac{W}{q}$$

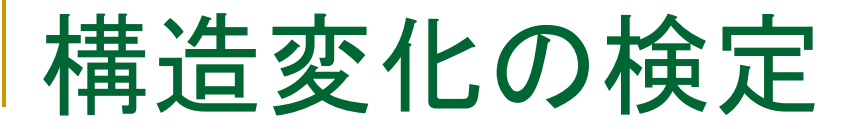

構造変化:ある時点から定数項あるいは係数が変化しているか?

第n1期によって標本期間が2つに分けられるモデル

前半: $Y_i = \beta_1 + \beta_2 X_{2i} + \beta_3 X_{3i} + u_{1i}$  (*i* = 1, 2, ..., *n*<sub>1</sub>) 後半: $Y_i = \beta'_1 + \beta'_2 X_{2i} + \beta'_3 X_{3i} + u_{2i}$  (*i* = *n*<sub>1</sub> + 1, *n*<sub>1</sub> + 2, ..., *n*)

Ho:構造変化なし

$$\beta_1 = \beta'_1, \ \beta_2 = \beta'_2, \ \beta_3 = \beta'_3$$

つまり、HOモデルは全期間で、

$$Y_i = \beta_1 + \beta_2 X_{2i} + \beta_3 X_{3i} + v_i \quad (i = 1, 2, \dots n) \quad (15)$$

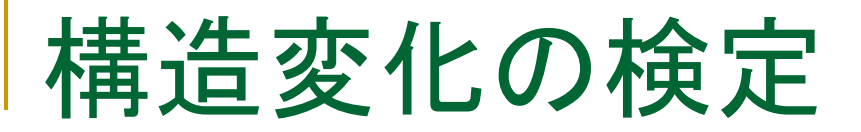

H1モデル 
$$Y_i = \beta_1 D 1_i + \beta_2 D 1_i X_{2i} + \beta_3 D 1_i X_{3i}$$
  
+  $\beta'_1 D 2_i + \beta'_2 D 2_i X_{2i} + \beta'_3 D 2_i X_{3i} + u_i$  (16)

$$D1_{i} = \begin{cases} 1 \\ 0 \end{cases} \quad D2_{i} = \begin{cases} 0 & 1 \le i \le n_{1} \\ 1 & n_{1} + 1 \le i \le n \end{cases}$$

$$F = \frac{(u'u - (u'_1u_1 + u'_2u_2))/k}{(u'_1u_1 + u'_2u_2)/(T - 2k)}$$

チャウ(Chow)テスト

#### 構造変化の時点に注意

EQ01の推定期間は1947年から1971年です。 そこで、次のように考えた場合の検定方法を実行します。 前半:1947-1959 後半:1960-1971

操作:EQ01でView/Stability Diagnostics/Chow Breakpoint Test...と 操作します。

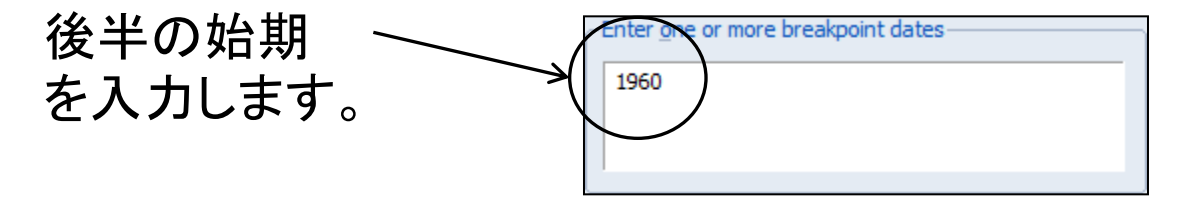

チャウ(Chow)テスト

### 3つの検定統計量について

| Chow Breakpoint Test: 1960<br>Null Hypothesis: No breaks at specified breakpoints<br>Varying regressors: All equation variables<br>Equation Sample: 1947 1971 |          |                     |        |
|----------------------------------------------------------------------------------------------------|----------|---------------------|--------|
| F-statistic                                                                                                    | 4.980645 | Prob. F(3,19)       | 0.0102 |
| Log likelihood ratio                                                                                                    | 14.50531 | Prob. Chi-Square(3) | 0.0023 |
| Wald Statistic                                                                                                    | 14.94194 | Prob. Chi-Square(3) | 0.0019 |

帰無仮説: 設定した時点で構造 変化はない

F-statistic:残差がiidであることを前提とする LR:尤度比検定統計量。 (自由度は(m-1)k。kはパラメータの個数、mはサブサンプル数。) Wald Statistic:ワルド統計量

チャウテスト

### プログラムを利用する chow.prg

$$F = \frac{(u'u - (u'_1u_1 + u'_2u_2))/k}{(u'_1u_1 + u'_2u_2)/(T - 2k)}$$

'チャウ検定と同じ結果を得る smpl @all !obs=@obssmpl

'全期間モデルの推定 equation eq01.ls log(q) c log(l) log(k) !k=eq01.@ncoefs eq01.makeresids u

チャウテスト

'1960年をブレークポイントとするサンプルオブジェクトの作成 sample s1 @first 1959 sample s2 1960 @last

'期間ごとのモデル推定 smpl s1 equation eq021.ls log(q) c log(l) log(k) eq021.makeresids u1

smpl s2 equation eq022.ls log(q) c log(l) log(k) eq022.makeresids u2

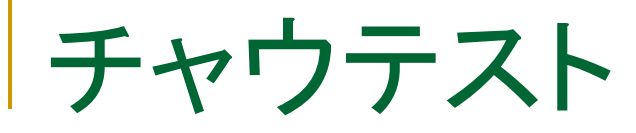

```
'検定統計量の作成
smpl @all
series usq=u<sup>2</sup>
series u12=u1<sup>2</sup>
series u22=u2<sup>2</sup>
```

```
!u2=@sum(usq)
!u12=@sum(u12)
!u22=@sum(u22)
```

```
!num=(!u2-(!u12+!u22))/!k
```

```
!dnm=(!u12+!u22)/(!obs-2*!k)
```

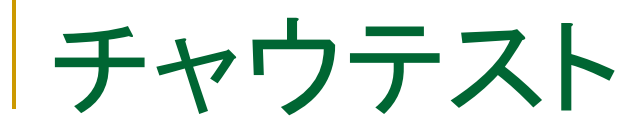

#### '手作業による検定統計量 !fv=!num/!dnm

show !fv

'コマンドによる検定結果の表示 eq01.chow 1960

チャウ(Chow)テスト

例えば、ダイアログに 1960 1970 と入力すると、サブサンプルの期間 を1950-1959, 1960-1969, 1970-1994に分割して構造変化の診断を 行います。

EViewsはこの他に、Quant-Andrews Breakpoint Test, Multiple Break point Testなどをサポートしています。

### 6.最尤法によるモデル推定

- プロビットモデルの限界効果を求める

操作:ワークファイルbinary.wf1を開きます。被説明変数grade、説 明変数gpa、tuce、psiの意味を確認します。32人の生徒に関する データです。時系列データではありません。

grade:合格者を示すダミー gpa:成績評価点の平均、tuce:過去の試験の得点、psi:講義方法 のダミー

### 分析の狙い

合格確率に最も大きな影響を及ぼす変数は何か?その変数 を見つけること。

操作1:grade,gpa, psi, tuceの変数からなるグループオブジェクト group01を作成し、内容を確認します。

| 🔲 Group   | GROUP01 W         | orkfile: BINAR)  | f::undated¥   |                   | X   |
|-----------|-------------------|------------------|---------------|-------------------|-----|
| View Proc | Object Print Name | e Freeze Default | 🗸 Sort Transp | pose Edit+/- Smpl | +/- |
| obs       | GRADE             | GPA              | PSI           | TUCE              |     |
| 1         | 0.0000            | 2.6600           | 0.0000        | 20.000            | ^   |
| 2         | 0.0000            | 2.8900           | 0.0000        | 22.000            |     |
| 3         | 0.0000            | 3.2800           | 0.0000        | 24.000            |     |
| 4         | 0.0000            | 2.9200           | 0.0000        | 12.000            |     |
| 5         | 1.0000            | 4.0000           | 0.0000        | 21.000            |     |
| 6         | 0.0000            | 2.8600           | 0.0000        | 17.000            |     |
| 7         | 0.0000            | 2.7600           | 0.0000        | 17.000            |     |
| 8         | 0.0000            | 2.8700           | 0.0000        | 21.000            |     |
| 9         | 0.0000            | 3.0300           | 0.0000        | 25.000            |     |
| 10        | 1.0000            | 3.9200           | 0.0000        | 29.000            | ~   |
| 11        | <                 |                  |               | >                 |     |

被説明変数gradeは合格1 または不合格を示す0のダ ミー変数。説明変数psiもダ ミー変数です。

操作2: Proc/Make Equationと してprobitモデル「eq\_probit」 を作成します。

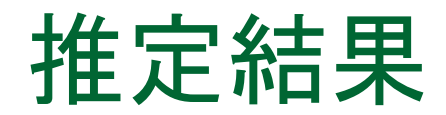

#### バイナリモデルの推定結果の特徴的なところだけを説明します。

| Dependent Variable:<br>Method: ML - Binary<br>Date: 02/18/13 Ti<br>Sample: 1 32<br>Included observation<br>Convergence achiev<br>Covariance matrix c | GRADE<br>Probit (Quadrations)<br>me: 15:56<br>ns: 32<br>ved after 5 iterations<br>omputed using se | c hill climbing<br>ons<br>cond derivati      | )<br>ves                                      |                                      | 収束までに要した繰り返<br>し計算回数。                                            |
|----------------------------------------------------------------------------------------------------|----------------------------------------------------------------------------------------------------|----------------------------------------------|-----------------------------------------------|--------------------------------------|------------------------------------------------------------------|
| Variable                                                                                                    | Coefficient                                                                                        | Std. Error                                   | z-Statistic                                   | Prob.                                |                                                                  |
| C<br>GPA<br>TUCE<br>PSI                                                                                                    | -7.452320<br>1.625810<br>0.051729<br>1.426332                                                      | 2.542472<br>0.693882<br>0.083890<br>0.595038 | -2.931131<br>2.343063<br>0.616626<br>2.397045 | 0.0034<br>0.0191<br>0.5375<br>0.0165 |                                                                  |
| 係数は前述し<br>理解できませ                                                                                                    | した理由に。<br>たん。ただし                                                                                   | より限界<br>、密度関                                 | 効果とは<br>数は正<br>値の符                            | <u>∂</u> E(                          | $\frac{(y_i x_i,\beta)}{\partial x_{ij}} = f(-x'_i\beta)\beta_j$ |

なので限界効果の正負は、推定値の符 号に左右されることは分かる。 f(x)

f(x) = dF(x)/dx

例)係数が正なら、この変数が増加すれば、確率は高くなる。

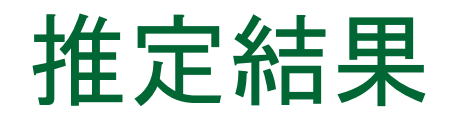

#### Estimationのオプションタブにある係数共分散行列について

Dependent Variable: GRADE Method: ML - Binary Probit (Quadratic hill climbing) Date: 02/18/13 Time: 15:56 Sample: 1 32 Included observations: 32 Convergence achieved after 5 iterations

| - Covariance       |  |
|--------------------|--|
| Robust Covariances |  |
| O Huber/White      |  |
| © <u>G</u> LM      |  |

デフォルト

Newton-Raphson,Quadratic Hill Climing法…  $\hat{H}^{-1}$ 

BHHH法…  $(\hat{g}\hat{g}')^{-1}$ Huber/White

> 疑似最尤法で(yの誤った分布に対して)堅牢な疑似最尤標準誤差 を計算します。

GLM

yが指数分布族に属し、yiの条件付き平均が線形部x'iβを非線形 変換したものになる。

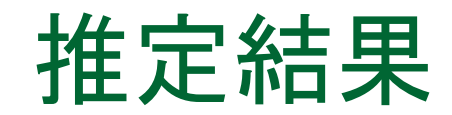

#### LR Statistics(尤度比統計量)

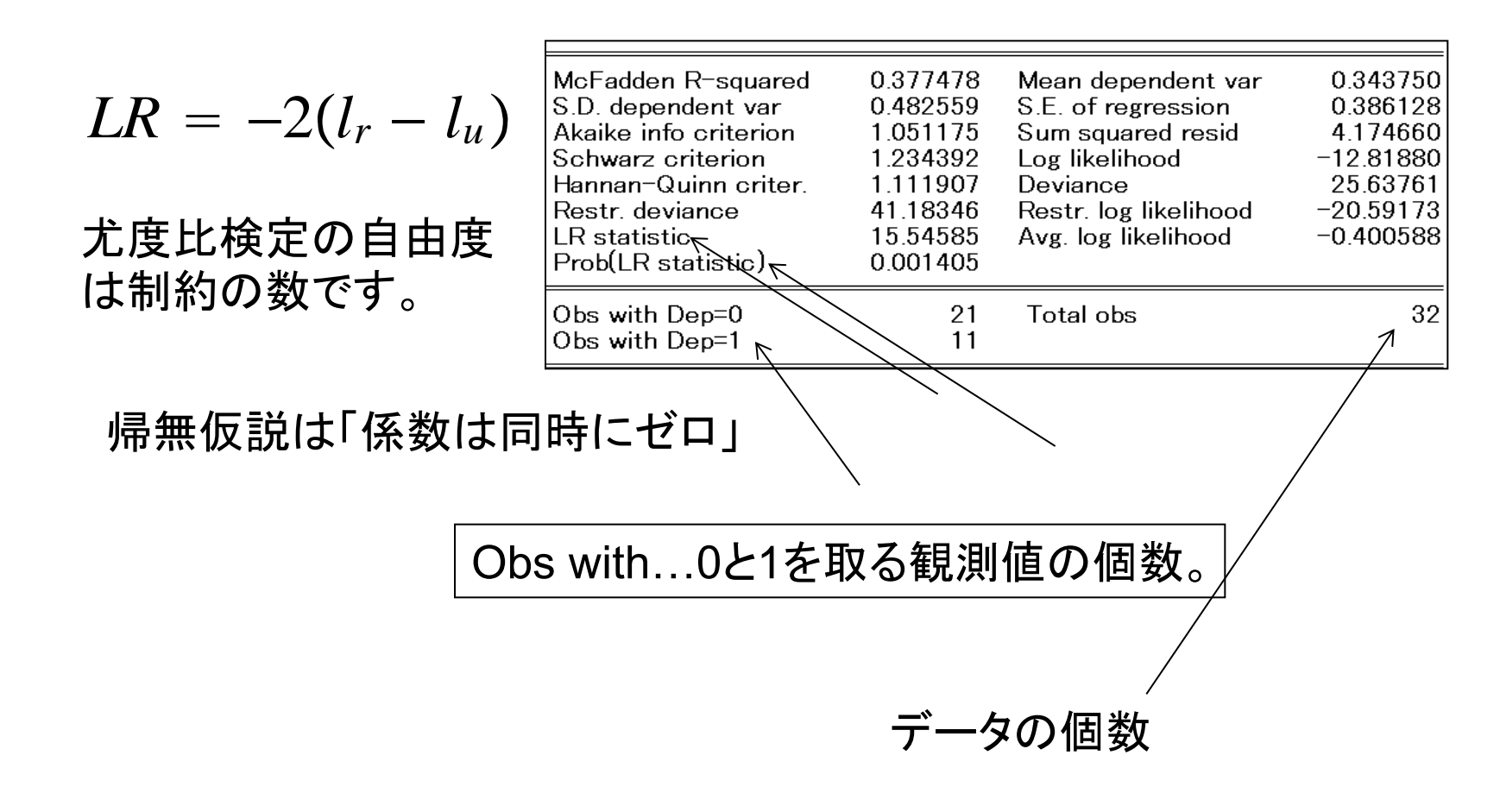

### どの程度、あたるか?

### 推定したモデルの適合度をExcelを使って調べます。

0 0.030851 19 操作1:Forecast機能で予測確率を計 20 0 0.593402 21 0.657186 1 1 算します。シリーズ名をgrade\_fとしま A列 C列 22 0 0.061929 23 0.904539 1 す。 24 0 0.273191 25 0.84745 操作2:Excelファイル「適合度」を開き 26 0.834195 1 27 1 0.488726 ます。 28 0.642407 1 11 29 0 0.328673 操作3:gradeの値をA列にコピー&ペー 30 0.840017 1 31 0.952245 1 1 ストします。実際に合格した人の人数 32 0 0.539959 33 0.123544 1 が「実際の合格者数」の上に入ります。 34 11 8 実際の合格者 操作4:C列には実際に合格した人のう 実際の合格者数 で、合格確率50% 35 以上の生徒 ち、計算確率が50%以上の人の数の 36 37 適合度 セルに1を入力します。 38 0.727272727

適合度=C列の人数/A列の人数

適合度は8/11=0.7273

### EViewsで適合度を見る

▶ 推定したモデルの適合度を調べます。

操作1:eq\_probitでView/Expectation-Prediction Evaluationと操作します。

Prediction evaluation 操作2:1(合格)として判定する境界値を入力しま す。普通はデフォルトの0.5とします。 Success if probability 0.5 is greater than: Expectation-Prediction Evaluation for Binary Specification OK Equation: EQ PROBIT Cancel Date: 02/14/08 Time: 10:23 Success cutoff: C = 0.5Estimated Equation Constant Probabi... ゼロを正しく認識したもの Dep=0 Total Dep=0 Dep=1 Total Dep=1 (特異度)...18/21=85.71% P(Dep=1)X=C 32 18 3 21 21 11 P(Dep=1)>C 3 8 11 Û Û Û. 1を正しく認識したもの(感 Total 2132 21 11 32 11 26 21 0  $\frac{21}{21}$ Û Correct 度)...8/11=72.73% % Correct 85.71 72.73 81.25 100.00 65.63 0.00 14.2927.2734.38 18.750.00 100.00 % Incorrect 全体で正しく認識したのも Total Gain\* -14.2972.73 15.6372.73 45.45 Percent Ga... NA. ....26/32=81.25%

Excelの値と同じですか?

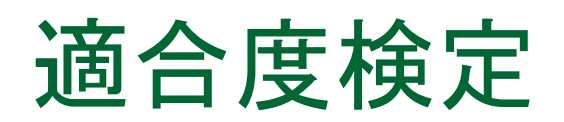

操作1:eq\_probitでView/Goodness-of --Fit Test...と操作します。

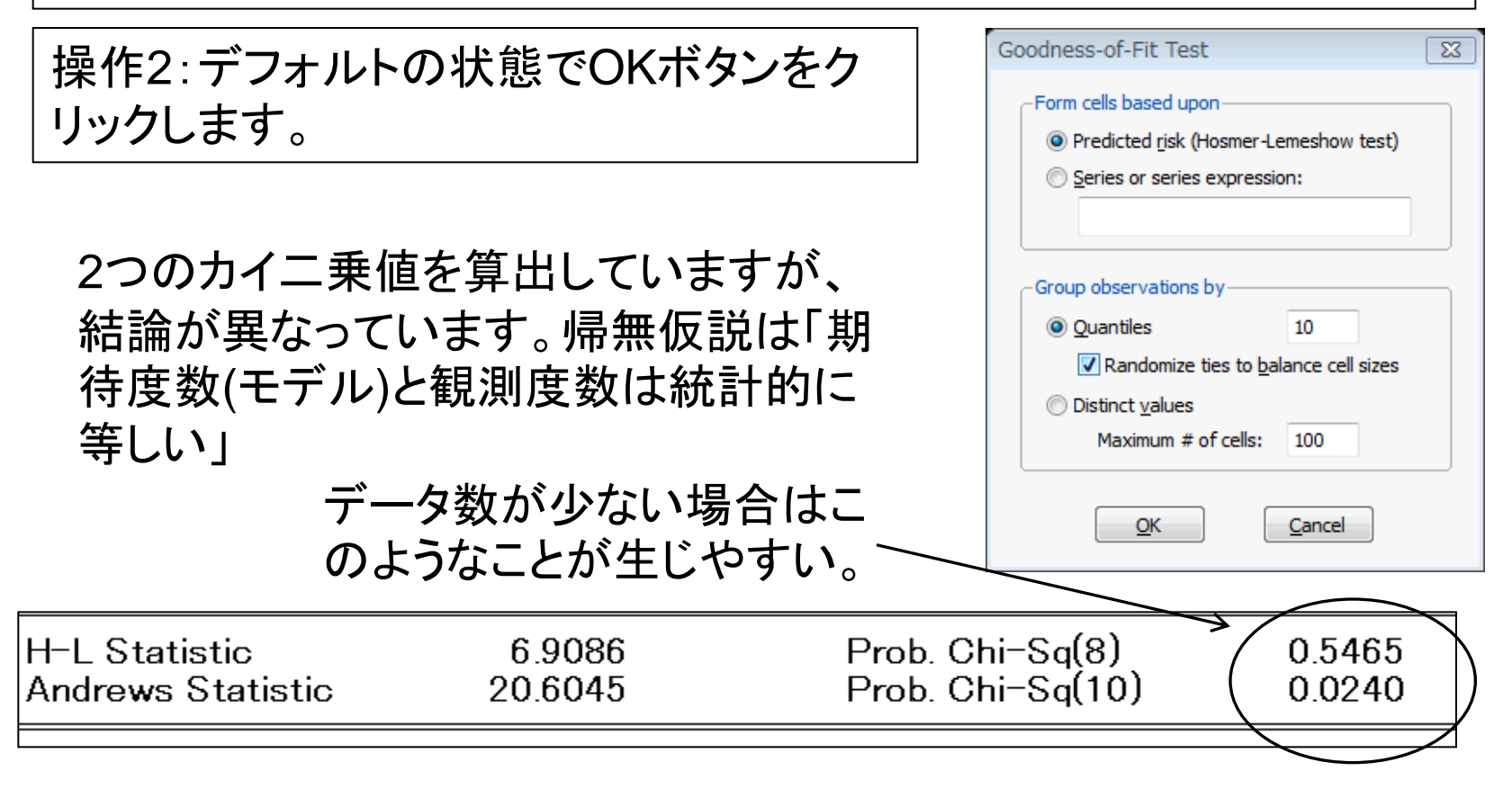

### 限界効果の計算

最初に変数GPAの限界効果を求めます。32人のデータを集めて推定しましたが、彼らのデータの平均を使って、Xiβ'(インデックス)を求めます。それを使って限界効果を計算します(平均値の回りでの限界効果)。

サンプルの限界効果:@dnorm(X'β)\*(GPAの係数)。

成績が平均の人を想定し、その人たちの限界効果を 求めます。

限界効果を求めるためにはコマンドウィンドウまたは プログラムファイル(ウィンドウ)を利用します。

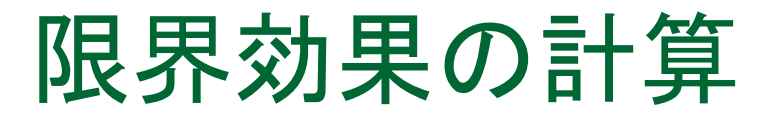

操作1:File/New/Programとしてプログラム画面を表示します。 操作2:次のコマンドを入力します。

series me\_gpa=@dnorm(c(1) + c(2)\*@mean(GPA) + c(3)\*@mean(PSI) + c(4)\*@mean(TUCE))\*c(2)

操作3:入力が完了したら、Saveボタンをクリックしてプログラムファ イルをData9に保存します。名前は「prog\_me」とします。 操作4:「Run」ボタンをクリックしてプログラムを実行します。 操作5:シリーズオブジェクトme\_gpaの値を確認します。

me\_gpa:0.5333

得点が平均的な人の場合、GPAの得点が1ポイント上がるとほぼ間 違いなく合格することが分かります。
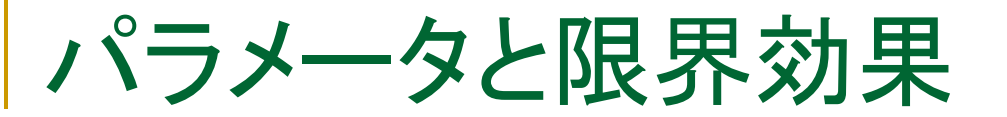

操作:TUCEと定数項について、パラメータ、z統計量、限界効果を次の表に記入してください。定数項には限界効果はありません。ダミー変数PSIの限界効果は計算方法が異なりますので後で計算します。

|  | 説明変数  | 係数     | Z統計量     | P値 | 限界効果   |   |
|--|-------|--------|----------|----|--------|---|
|  | GPA   | 1.6258 | 2.343063 | ** | 0.5333 |   |
|  | ダミー変数 |        |          |    |        |   |
|  | P51   |        |          |    |        |   |
|  | TUCE  |        |          |    |        | _ |
|  | 定数項   |        |          |    | 不要です   |   |

サンプルサイズ : Log likelihood: 擬似R^2:

\*(有意水準10%), \*\*(有意水準5%), \*\*\*(有意水準1%)

パラメータと限界効果

#### TUCEの限界効果を追加

| 説明変数         | 係数      | Z統計量    | P值  | 限界効果   |
|--------------|---------|---------|-----|--------|
| GPA          | 1.6258  | 2.34306 | **  | 0.5333 |
| ダミー変数<br>PSI |         |         |     |        |
| TUCE         | 0.0517  | 0.6166  | ns  | 0.0170 |
| 定数項          | -7.4523 | -2.9311 | *** | 不要です   |

サンプルサイズ:32 Log likelihood:-12.828 擬似R^2:0.3775

\*(有意水準10%), \*\*(有意水準5%), \*\*\*(有意水準1%)

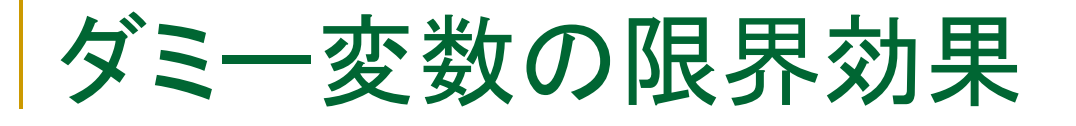

■ 簡単な例を用いて説明します。

$$y_i^* = a + b_1 x_i + b_2 Dummy_i + u_i$$

ダミー変数の効果は、

ダミーが1の場合: 
$$P(y_i = 1) = \Phi(a + b_1x_i + b_2)$$
  
ダミーが0の場合:  $P(y_i = 0) = \Phi(a + b_1x_i)$ 

これらの差として求めます。

$$\Phi(a+b_1x_i+b_2)-\Phi(a+b_1x_i)$$

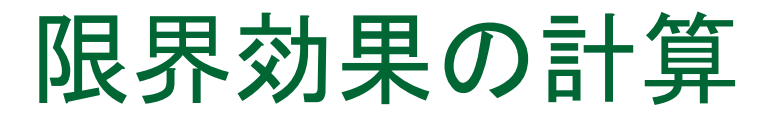

ダミー変数が1とゼロの場合に分けて、それぞれ計算します。 PSI=1の場合を「xbd1」、PSI=0の場合を「xbd0」、そしてPSIの限界 効果をme\_psiに格納するコードを追加します。分布関数の微分は行 いませんので注意してください。

' psiが1 series xbd1=@cnorm(c(1) + c(2)\*@mean(GPA) + c(3) + c(4)\*@mean(TUCE))

'psiが0 series xbd0=@cnorm(c(1) + c (2)\*@mean(GPA) + c (4)\*@mean(TUCE))

・最後に両者の差を計算します series me\_psi=xbd1- xbd0

パラメータと限界効果

#### TUCEの限界効果を追加

| 説明変数         | 係数      | Z統計量    | P值  | 限界効果   |
|--------------|---------|---------|-----|--------|
| GPA          | 1.6258  | 2.3431  | **  | 0.5333 |
| ダミー変数<br>PSI | 1.4263  | 2.3970  | **  | 0.4644 |
| TUCE         | 0.0517  | 0.6166  | ns  | 0.0170 |
| 定数項          | -7.4523 | -2.9311 | *** | 不要です   |

サンプルサイズ:32 Log likelihood:-12.828 擬似R^2:0.3775

\*(有意水準10%), \*\*(有意水準5%), \*\*\*(有意水準1%)

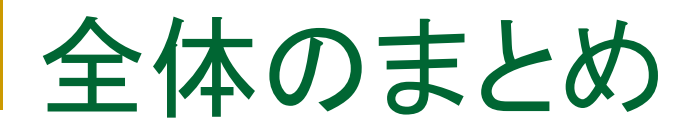

- 最小二乗法
- 標準正規分布とt分布
- 標準的仮定(不均一分散、系列相関)
- 経済データにおける構造変化
- 最尤法による質的選択モデルの推定

# 山本 拓著,計量経済学の構成

#### I 基礎編:回帰分析

口最小二乗法:直線のあてはめ

- 口単純回帰分析
- 口多重回帰モデル

#### II 応用編:計量経済学

モデルの関数型と特殊な変数

□F検定と構造変化の検定

分布ラグ・モデル

口標準的仮定の意味と不均一分散

口撹乱項の系列相関

説明変数と撹乱項の相関

同時方程式モデル

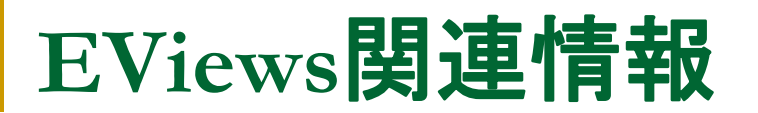

### EViewsの基本的な用法や役立つ情報を次のウェブ サイトで公開しています。

http://www.lightstone.co.jp/eviews

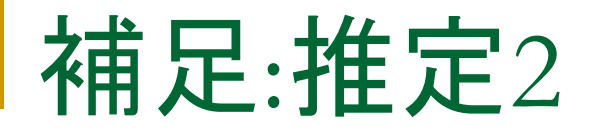

## 限界効果:線形回帰モデルの場合

$$Y = \alpha + \beta X + u$$
  
 $\beta = \frac{dY}{dX}$   
 $\log Y = \alpha + \beta \log X + u$   
 $\frac{dY}{Y} = \beta \frac{dX}{X}$   
 $\beta = \frac{dY}{X} / \frac{dX}{X}$   
 $Y = \alpha + \beta \log X + u$   
 $dY = \beta \frac{dX}{X}$   
 $\beta = dY / \frac{dX}{X}$   
 $\beta = dY / \frac{dX}{X}$   
 $\chi$  が1%増えるとYはβだけ増える